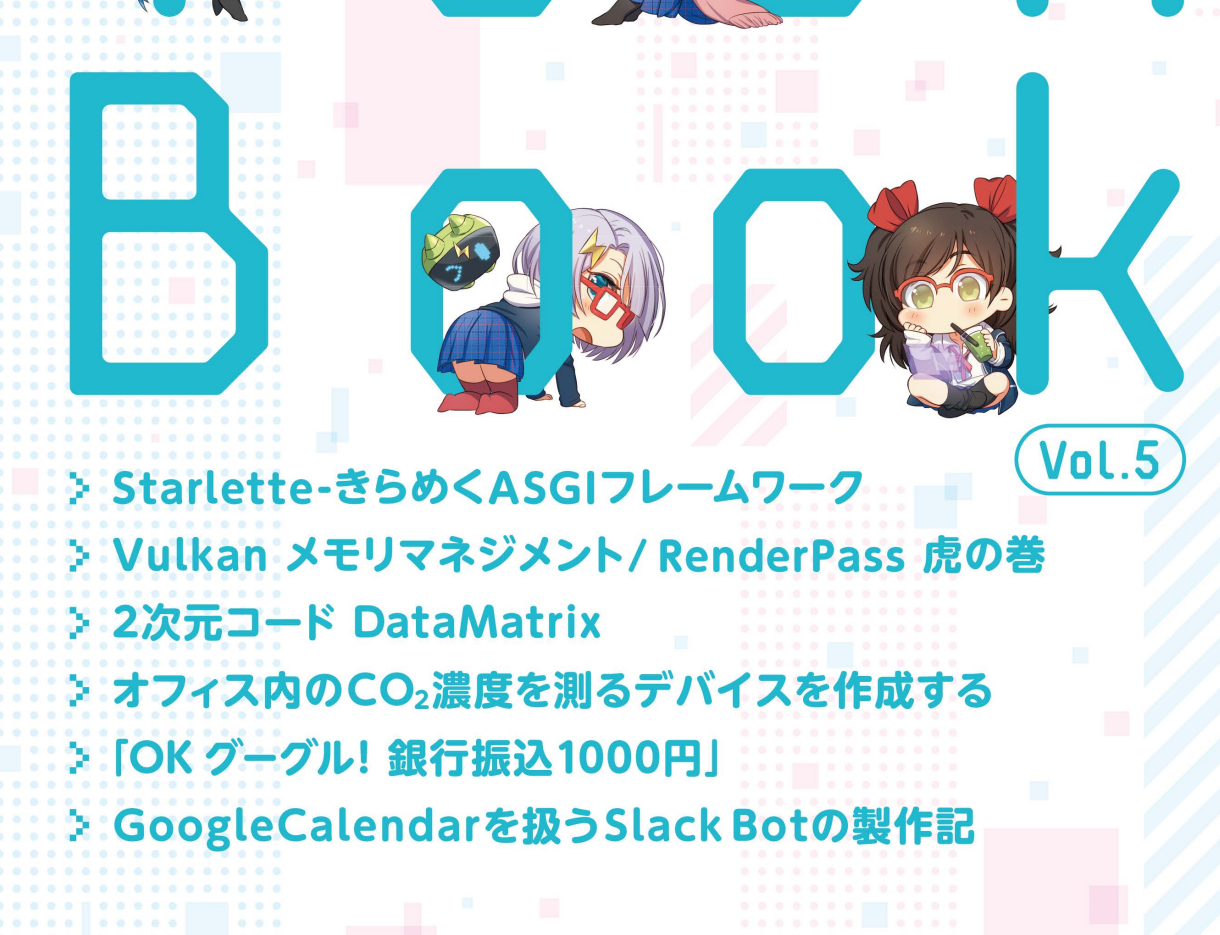

Ţ

IJ

5

Щ

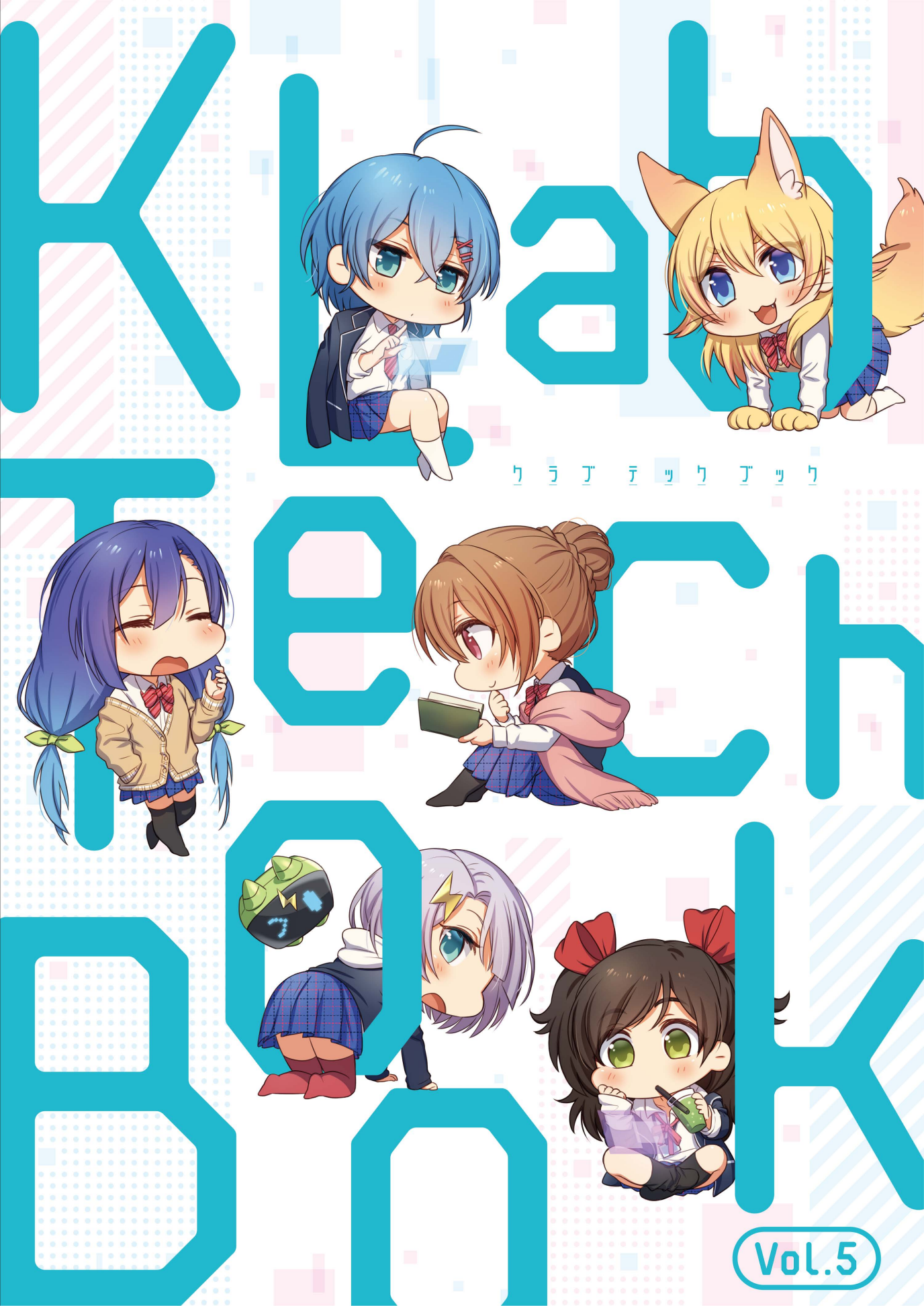

# **KLab Tech Book Vol. 5**

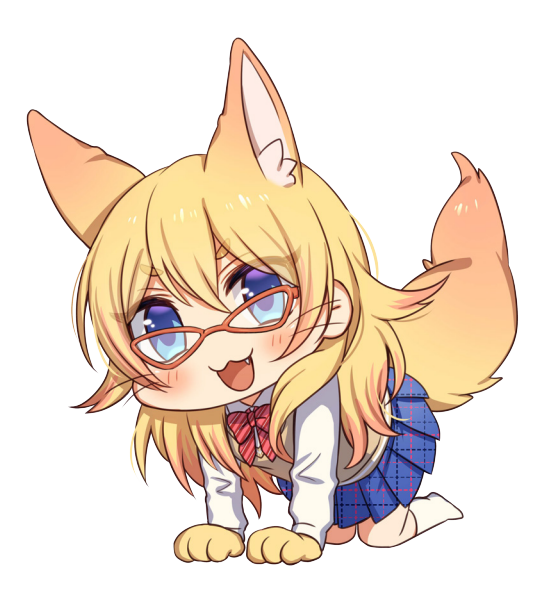

# 2019-09-22版 KLab 技術書サークル 発行

# はじめに

このたびは本書をお手に取っていただきありがとうございます。本書は KLab 株式会社の有志にて作成された KLab Tech Book の第5弾です。

KLab 株式会社では主にスマートフォン向けのゲームを開発していますが、本書ではこ れまでどおり社内で執筆者を募り、著者の興味や得意分野をベースに各自好きな技術につ いて好きなように書き執筆者同士(+α)レビューを行なった記事を収録しています。業 務に少しだけ関係のあることもあり、完全に趣味の内容もあります。

第5弾ともなると継続して執筆に参加してきた著者もいます。気になった記事の著者 が過去執筆していたか? 過去執筆していた記事でどんな内容を書いていたのか? 巻末の QR コードから追いかけてみるのも楽しいのではないかと思います。

また、表紙の可愛い眼鏡っ子達も実は第4弾のキャラクターの SD 化です。電子版では 本文中にも挿絵として掲載されています。表紙も本文も一冊まるごと、読者のみなさまに 楽しんで頂ければさいわいです。

水澤 絹子

# お問い合わせ先

本書に関するお問い合わせは tech-book@support.klab.com まで。

#### 免責事項

本書に記載された内容は、情報の提供のみを目的としています。したがって、本書を用 いた開発、製作、運用は、必ずご自身の責任と判断によって行ってください。これらの情 報による開発、製作、運用の結果について、著者はいかなる責任も負いません。

# 目次

| はじめに |                                         | 2  |
|------|-----------------------------------------|----|
| お問い  | 合わせ先                                    | 2  |
| 免責事  | 項                                       | 2  |
| 第1章  | Starlette - きらめく ASGI フレームワーク           | 5  |
| 1.1  | はじめに                                    | 5  |
| 1.2  | インストール                                  | 6  |
| 1.3  | Hello Starlette                         | 6  |
| 1.4  | よくある書き方................................ | 8  |
| 1.5  | WebSockets                              | 13 |
| 1.6  | GraphQL                                 | 14 |
| 1.7  | おわりに                                    | 15 |
| 第2章  | Vulkan メモリマネジメント / RenderPass 虎の巻       | 16 |
| 2.1  | Vulkan におけるメモリマネジメント戦略                  | 16 |
| 2.2  | RenderPass 概略                           | 19 |
| 2.3  | RenderPass をどう管理するか?                    | 20 |
| 2.4  | 終わりに                                    | 22 |
| 第3章  | 2 次元コード DataMatrix                      | 23 |
| 3.1  | 2 次元コードの世界                              | 23 |
| 3.2  | DataMatrix とは                           | 24 |
| 3.3  | 検出パターン                                  | 25 |
| 3.4  | エラー訂正符号                                 | 25 |
| 3.5  | データの配置方法                                | 26 |
| 3.6  | エンコード方式...............................  | 26 |
| 3.7  | なぜ QR コードのほうが普及しているのか .............     | 28 |
| 3.8  | まとめ                                     | 28 |

# 第 4 章 オフィス内の CO<sub>2</sub> 濃度を測るデバイスを作成する

29

| 4.1                                                                                                    | はじめに                                                                                                    | 29                                                                               |
|----------------------------------------------------------------------------------------------------|----------------------------------------------------------------------------------------------------|----------------------------------------------------------------------------------|
| 4.2                                                                                                    | CO <sub>2</sub> 濃度が人体に与える影響について                                                                                                    | 29                                                                               |
| 4.3                                                                                                    | CO <sub>2</sub> 濃度を測定する最も簡単な方法                                                                                                    | 29                                                                               |
| 4.4                                                                                                    | CCS811 と Arduino で CO <sub>2</sub> 濃度を取得してみる..........                                                                                                    | 31                                                                               |
| 4.5                                                                                                    | パソコンなしでも CO <sub>2</sub> 濃度を確認したい                                                                                                    | 34                                                                               |
| 4.6                                                                                                    | OLED 液晶 SSD1306 を接続して CO <sub>2</sub> 濃度を表示する                                                                                                    | 34                                                                               |
| 4.7                                                                                                    | おわりに                                                                                                    | 38                                                                               |
| 第5章                                                                                                    | 「OK グーグル! 銀行振込 1000 円」                                                                                                    | 39                                                                               |
| 5.1                                                                                                    | はじめに                                                                                                    | 39                                                                               |
| 5.2                                                                                                    | 動機                                                                                                    | 39                                                                               |
| 5.3                                                                                                    | システムの要件..............................                                                                                                    | 40                                                                               |
| 5.4                                                                                                    | システムの概要...............................                                                                                                    | 40                                                                               |
| 5.5                                                                                                    | システムの詳細...............................                                                                                                    | 41                                                                               |
| 5.6                                                                                                    | 利用銀行の選定..............................                                                                                                    | 44                                                                               |
| 5.7                                                                                                    | 所感                                                                                                    | 45                                                                               |
| 5.8                                                                                                    | ハマったこと                                                                                                    | 45                                                                               |
|                                                                                                    |                                                                                                    |                                                                                  |
| 5.9                                                                                                    | まとめ                                                                                                    | 46                                                                               |
| 5.9<br><b>第6章</b>                                                                                        | まとめ                                                                                                    | 46<br><b>47</b>                                                                  |
| 5.9<br><b>第6章</b><br>6.1                                                                                 | まとめ                                                                                                    | 46<br><b>47</b><br>47                                                            |
| 5.9<br><b>第6章</b><br>6.1<br>6.2                                                                          | まとめ          GoogleCalendar を扱う Slack Bot の製作記         この章について          クライアント側の紹介                                                                                                    | 46<br><b>47</b><br>47<br>48                                                      |
| 5.9<br>第 <b>6章</b><br>6.1<br>6.2<br>6.3                                                                  | まとめ                                                                                                    | 46<br><b>47</b><br>47<br>48<br>48                                                |
| 5.9<br>第6章<br>6.1<br>6.2<br>6.3<br>6.4                                                                   | まとめ                                                                                                    | 46<br><b>47</b><br>48<br>48<br>48                                                |
| 5.9<br>第6章<br>6.1<br>6.2<br>6.3<br>6.4<br>6.5                                                            | まとめ                                                                                                    | 46<br>47<br>48<br>48<br>48<br>50                                                 |
| 5.9<br>第6章<br>6.1<br>6.2<br>6.3<br>6.4<br>6.5<br>6.6                                                     | まとめ                                                                                                    | 46<br>47<br>48<br>48<br>48<br>48<br>50<br>52                                     |
| 5.9<br>第6章<br>6.1<br>6.2<br>6.3<br>6.4<br>6.5<br>6.6<br>6.7                                              | まとめ                                                                                                    | 46<br>47<br>48<br>48<br>48<br>48<br>50<br>52<br>54                               |
| 5.9<br>第6章<br>6.1<br>6.2<br>6.3<br>6.4<br>6.5<br>6.6<br>6.7<br>6.8                                       | まとめ       GoogleCalendar を扱う Slack Bot の製作記         この章について       クライアント側の紹介         準備するもの       ジェーン         準備するもの       ジェーン         学定を取得       ジェーン         共通の空き時間を算出する       ジェーン         操作方法について       ジェーン         bot の今後の展開       ジェーン         サーバー側の紹介       ジェーン | 46<br>47<br>47<br>48<br>48<br>48<br>50<br>52<br>54<br>54                         |
| 5.9<br>第6章<br>6.1<br>6.2<br>6.3<br>6.4<br>6.5<br>6.6<br>6.7<br>6.8<br>6.9                                | まとめ                                                                                                    | 46<br>47<br>47<br>48<br>48<br>48<br>48<br>50<br>52<br>52<br>54<br>54<br>54       |
| 5.9<br>第6章<br>6.1<br>6.2<br>6.3<br>6.4<br>6.5<br>6.6<br>6.7<br>6.8<br>6.9<br>6.10                        | まとめ       GoogleCalendar を扱う Slack Bot の製作記         この章について.       クライアント側の紹介         クライアント側の紹介       ジェーン・・・・・・・・・・・・・・・・・・・・・・・・・・・・・・・・・・・・                                                                                                    | 46<br>47<br>48<br>48<br>48<br>50<br>52<br>54<br>54<br>54<br>54<br>54             |
| 5.9<br><b>第6章</b><br>6.1<br>6.2<br>6.3<br>6.4<br>6.5<br>6.6<br>6.7<br>6.8<br>6.9<br>6.10<br>6.11         | まとめ                                                                                                    | 46<br>47<br>48<br>48<br>48<br>50<br>52<br>54<br>54<br>54<br>54<br>56<br>63       |
| 5.9<br><b>第6章</b><br>6.1<br>6.2<br>6.3<br>6.4<br>6.5<br>6.6<br>6.7<br>6.8<br>6.9<br>6.10<br>6.11<br>6.12 | まとめ                                                                                                    | 46<br>47<br>48<br>48<br>48<br>50<br>52<br>54<br>54<br>54<br>54<br>54<br>63<br>64 |

# 第1章

# Starlette - きらめく ASGI フレ ムワーク

Shunsuke Ito / @fgshun

# 1.1 はじめに

Starlette は WSGI の後継である ASGI プロトコルにのっとった Python Web アプリ ケーションのためのフレームワークおよびツールキットです。自身には多くの機能を持た ず、機能の不足を補うときには他のライブラリや Starlette 用プラグインに頼るというつ くりは Python 製マイクロフレームワーク Flask を連想させます。しかし、プロトコル が WSGI でなく ASGI となっています。またフレームワークを作るためのツールキット でもある点も違いといえるでしょう。Flask は Werkzeug という WSGI ライブラリを用 いているのですが、Starlette は ASGI 版の Werkzeug のようなもの、ともいえます。こ のため他の ASGI フレームワークをインストールした際 Starlette が一緒についてくる、 なんてことが見受けられます<sup>\*1</sup>。直接つかわなくとも裏で仕事をしているライブラリなの です。そして、Starlette のツールキットとしての機能をもちいて作られたのが Starlette フレームワークです。

ASGI をあつかうライブラリたちの間で小さくともきらめいている、そんな Starlette を紹介します。

<sup>\*1</sup> Starlette を用いて作られたフレームワークには Responder, FastAPI, Bocadillo などがあります

### 1.2 インストール

Starlette の動作には Python 3.6 以上\*<sup>2</sup>が必要です。以降の記事の動作確認は Python 3.7.4 を用いています。インストールは リスト 1.1 のように行います。

動作させるために ASGI サーバーも必要なため、今回は Uvicorn サーバーをあわせて 用意します。またコマンドラインから Web アプリの動作確認を行うのに HTTP クライ アントである httpie を使用しています。もちろん curl などなじみのツールが他にあるの であれば、それを用いても問題ありません。

▼リスト 1.1 pip による Starlette と Uvicorn と httpie のインストール

\$ pip3 install starlette[full] uvicorn
\$ pip3 install httpie

starlette で full を指定することで、動作に必須ではないものの一緒に使用することが 想定されているライブラリ requests, aiofiles, jinja2, python-multipart, itsdangerous, pyyaml, graphene, ujson がまとめてインストールされます。はじめて Starlette を使っ て本記事や公式のドキュメントをなぞってみる際には、ライブラリの不足にわずらわされ ることのないように full を指定して環境構築を行うとよいでしょう。

# 1.3 Hello Starlette

#### さいしょのアプリケーション

Starlette を使用した Web アプリケーションがどのようなコードになるかをみていきましょう。

▼リスト1.2 hello.py

```
from starlette.applications import Starlette
from starlette.responses import PlainTextResponse
app = Starlette()
@app.route('/')
def homepage(request):
    return PlainTextResponse('Hello, Starlette!')
```

<sup>\*2</sup> Python 3.8.0b3 でも Starlette 0.12.7 本体が動作することを確認できています。しかし Uvicorn 0.8.6 が依存する uvloop 0.12.2 がまだ Python 3.8 対応を終えていません。 uvloop 0.13 を待ってくださ い。どうしても Python 3.8 で動作させてみたいということであれば --loop=asyncio オプションを使 用してください

まず、アプリケーションクラス Starlette のインスタンスを作ります。つづいて、リ クエストを受けとりレスポンスを返すメソッドを作り、そのメソッドがどの URL に対応 するものか route デコレーターで示します。これを Uvicorn サーバーにのせて動かすに は リスト 1.3 のようにします。

▼リスト 1.3 Uvicorn サーバーの起動

```
$ uvicorn hello:app # モジュール名:インスタンス名
```

http://localhost:8000 にブラウザで、もしくはなんらかの HTTP クライアントでアク セスすると Hello Starlette! の文字が確認できます。

▼リスト 1.4 httpie を用いた http://localhost:8000 へのアクセス

```
$ http :8000
HTTP/1.1 200 OK
content-length: 17
content-type: text/plain; charset=utf-8
date: Fri, 09 Aug 2019 07:58:21 GMT
server: uvicorn
Hello, Starlette!
```

#### 並行処理への積極的な対応

Starlette では通常の関数のかわりにコルーチン関数を用いることができます。さっそ く リスト 1.2 をコルーチン関数を用いて記述してみます。

▼リスト 1.5 コルーチン関数を用いる

```
@app.route('/')
async def homepage(request):
    return PlainTextResponse('Hello, Starlette!')
```

def が async def になっています。コード上は 5 文字加わっただけですが、 homepa ge を実行して得られるものが「PlainTextResponse オブジェクト」から「PlainTextR esponse オブジェクトを返すコルーチン」に変わっています。この違いを Starlette は正 しく認識・吸収するため、アプリを動作させてみると先ほどと変わりなく Hello Starlette の文字を返すことがわかります。

asyncio もしくはその互換の uvloop のイベントループ上で動く Uvicorn のような ASGI サーバーは、 await 文で示された中断可能な箇所を認識します。たとえば aiofiles ライブラリを用いることで、プログラマは組み込み関数 open の使用とたいして変わらな いコードでファイル読み出しを記述することができ、サーバーはファイル読み出しにおけ る I/O 待ちの時間に別の処理を行うことができます。

▼リスト 1.6 aiofiles ライブラリによるファイルの読み出し

```
@app.route('/')
async def homepage(request):
    async with aiofiles.open('hello.py') as f:
        data = await f.read()
    return PlainTextResponse(data)
```

### 1.4 よくある書き方

#### ルーティングとリクエストの処理

ここからは Web アプリケーションを書くにあたってよくある処理を Starlette を使っ て書くにはどのようにするのかを紹介します。まずはルーティングとリクエストの処理で す。実装したコルーチン関数がどの URI に対するものであるかを示すのには app.route デコレータを用います。これには中括弧で示した箇所から値を取り出す機能があります。 route デコレータは複数指定することができます。

リクエストを処理するコルーチン関数は requests.Request 型の引数をひとつもちま す。このオブジェクトがもつ情報を リスト 1.7 に示します。

▼リスト 1.7 Request オブジェクトが保持する情報

```
from starlette.responses import PlainTextResponse

@app.route('/spam', methods=['GET', 'POST']) # methods でどのメソッドに対応するかを選べる

@app.route('/spam/(ham}') # 中括弧で URI から値を拾える. request.path_params 辞書に収まる

@app.route('/spam/(ham}/(eggs:int}') # :int, :float, :path で値のパリデートおよび変換ができる

async def spam(request):

    s = f"""

URL を表す文字列: {request.url}

HTTP リクエストメソッドを表す文字列: {request.method}

/パスパラメータを収めた変更不能辞書: {request.path_params.get('ham', 'spamspam')}

リクエストヘッダーを収めた変更不能辞書: {request.headers}

クエリーパラメータを収めた文字列: {request.query_params}

クライアントの hostname と port を収めた NamedTuple: {request.client}

クッキー情報を収めた辞書: {request.cookies}

"""
```

また、リクエストボディを得るには await request.body() を使います。バイト型の データが得られます。これが JSON もしくはフォームデータであることを想定するので あれば json() や form() を使うこともできます。

▼リスト 1.8 POST された JSON データを読む

```
from starlette.responses import JSONResponse
```

@app.route('/ham', methods=['POST'])
async def ham(request):

data = await request.json()
return JSONResponse(data)

#### レスポンスの生成

レスポンスを生成するためにはリクエストを処理するコルーチン関数から responses .Response クラスのインスタンスを返します。このクラスには media type の初期設定 と値の変換処理が追加されている子クラスがいくつか用意されています。いままでにでて きた PlainTextResponse や JSONResponse はその一部でした。まずは素の Response から紹介します。

▼リスト 1.9 Response の使用例

content には文字列型のほかバイト型を用いることもできます。status\_code には任 意の整数(初期値 200)を、headers には追加のレスポンスヘッダー示す辞書を、medi a\_type には任意の文字列を指定できます。

さらに Response.set\_cookie メソッドで Set-Cookie ヘッダを付与することができます。

▼リスト 1.10 Cookie の設定例

```
@app.route('/cookie')
async def cookie(request):
    c = request.cookies.get('starl', '')
    response = Response(content=c, media_type='text/plain')
    # 10 秒の間 starl key に starlette cokkie という値をもたせる
    response.set_cookie('starl', 'starlette cookie', max_age=10)
    return response
```

次に Response の子クラスたちの紹介です。まずは media\_type になんらかの初期値 を設定しただけのクラスです。

PlainTextResponse は media\_type が text/plain になっている以外 Response と違 いがありません。その実装は リスト 1.11 のようにシンプルなものです。

▼リスト 1.11 starlette.responses.py より PlainTextResponse

class PlainTextResponse(Response):
 media\_type = "text/plain"

このようなクラスは他にもあり、たとえば HTMLResponse では text/html となっています。

次に紹介するのは JSONResponse です。これは media\_type が application/json と なっており、さらに json.dump で content を JSON に変換する処理が加わっています。 また、 ujson ライブラリをもちいてより高速に動作する UJSONResponse もあります。

次は RedirectResonse です。これは status\_code の初期値が 307 に、コンストラ クタの第 1 引数がリダイレクト先を示す url に変更されているものです。この url 引数 をもとに Location ヘッダが生成されるようになっています。status\_code 引数は Resp onse クラス同様に有効なので 301, 302, 303, 308 を指定することも可能です。

▼リスト 1.12 リダイレクトを行う例

```
from starlette.responses import RedirectResponse

@app.route('/redirect')

async def redirect(request):

return RedirectResponse(url='/') # 307 Temporary Redirect

# 302 FOUND を指定する場合 return RedirectResponse(url='/', status_code=302)
```

最後に紹介するのは transfer-encoding: chunked をもちいてデータを小出しにする 2 つのクラスです。StreamingResponse は文字列を返すイテレータもしくは非同期イテ レータを対象にとるものです。もうひとつは FileResponse です。こちらはファイル名 をとり FileResponse.chunk\_size = 4096 バイトずつ送信するものです。Content-Length, Last-Modified, そして ETag の生成を行ってくれる機能も追加されています。 なお FileResponse の動作には aiofiles ライブラリが必要です。

#### 静的ファイルの配信

Starlette には、あるディレクトリ下にあるファイルをそのまま返す ASGI アプリケー ションを生成する StaticFiles クラスが用意されています。そして、 Starlette クラ スには他の ASGI アプリケーションを載せるための mount メソッドがあります。これを 組み合わせることで、アプリケーションから静的ファイルを配信できます。

▼リスト 1.13 静的ファイルを配信する

```
from starlette.staticfiles import StaticFiles
app.mount('/static', StaticFiles(directory='static'))
```

#### テンプレートエンジン

Starlette 自身にはテンプレートエンジンとしての機能はありませんが、 Jinja2 と連携 するための Jinja2Templates クラスが用意されています。このクラスにより Jinja2 側 に URL の逆引きを行うための url\_for 関数が提供されます。静的ファイルの処理と合 わせてその配下にあるファイルへのリンクを得るには リスト 1.14 のようにします。

```
▼リスト 1.14 Jinja2 テンプレートエンジンとの連携
```

```
from starlette.staticfiles import StaticFiles
from starlette.templating import Jinja2Templates
app.mount('/static', StaticFiles(directory='static'), name='static')
templates = Jinja2Templates(directory='templates')
@app.route('/jinja2')
async def use_jinja2(request):
    # template context に request インスタンスをわたす必要がある
    return templates.TemplateResponse('spam.html', {'request': request})
```

▼リスト 1.15 Jinja2 テンプレートの例 templates/spam.html

```
<!doctype html>
<html>
<head><meta charset='UTF-8'></head>
<body><a href="{{ url_for('static', path='/spam.txt') }}">spam.txt</a></body>
</html>
```

#### アプリケーション初期化時・終了時の処理

Starlette アプリケーションには初期化時および終了時に何らかの処理をおこなわ せるための on\_event デコレータがあります。初期化時には startup を、終了時には shutdown を引数に指定します。

例として RDBMS をあつかうライブラリ databases の操作をあげてみます。Starlette 自身には RDBMS の操作のための機能は含まれていないので、 なんらかのライブラリを 利用することになります。そのようなライブラリの初期化処理に on\_event は適してい ます。

▼リスト 1.16 on event の使用例 - databases ライブラリのコネクションプールの準備

```
import databases
from starlette.applications import Starlette
DATABASE_URL = 'sqlite:///spam.sqlite3'
database = databases.Database(DATABASE_URL)
app = Starlette()
```

```
@app.on_event('startup')
async def startup():
    await database.connect()
@app.on_event('shutdown')
async def shutdown():
```

await database.disconnect()

# 設定ファイルの分離

リスト 1.16 では SQLite3 データベースファイルのパスが直接コードに書き込まれて しまっています。Starlette ではこのような設定を別ファイルに分離するために Config クラスが用意されています。設定ファイルから読み出した文字列を別の型にするための c ast 引数と、項目がないときに返す値を設定する default 引数をもちます。

▼リスト 1.17 Config クラスの使用

```
from starlette.config import Config
config = Config('.env')
DEBUG = config('DEBUG', cast=bool, default=False)
DATABASE_URL = config('DATABASE_URL', default='sqlite3:///default.sqlite3')
```

▼リスト 1.18 コンフィグファイルの例 .env

```
DEBUG = True
DATABASE_URL = sqlite:///spam.sqlite3
```

#### ユニットテスト

Starlette にはユニットテストにつかうことができる requests ライブラリのラッパー T estClient クラスが用意されています。使用方法は requests と同じです。たとえば リ スト 1.2 に対するテストの例は リスト 1.19 のようになります。

▼リスト 1.19 hello.py に対するテストの例

```
from starlette.testclient import TestClient
from hello import app
def test_homepage():
    client = TestClient(app)
    response = client.get('/')
    assert response.tatus_code == 200
    assert response.text == 'Hello, Starlette!'
```

#### バックグラウンドタスク

Starlette には BackgroundTasks クラスが用意されています。このクラスでは、レス ポンスを返したあとで実行するタスクを指定できます。タスクはコルーチン関数として実 装し BackgroundTasks.add\_task でひもづけ Response コンストラクタの backgroun d 引数にわたすことで登録できます。登録されたタスクはレスポンスを正常に返し終えた 後に順次実行されます。たとえば確認メールの送信など、レスポンスをクライアントに返 した後に時間をかけて行ってもよい処理に適しています。

▼リスト 1.20 BackgroundTasks

```
from starlette.applications import Starlette
from starlette.background import BackgroundTasks
from starlette.responses import JSONResponse
app = Starlette()
@app.route('/signup', methods=['POST'])
async def signup(request):
    data = await request.json()
    res = await create_user(data)
    tasks = BackgroundTasks()
    tasks.add_task(logging, data)
    tasks.add_task(send_mail, data)
    return JSONResponse(res, background=tasks)
async def logging(data):
    ...
```

# 1.5 WebSockets

Starlette が採用する ASGI にできて WSGI には難しいことに HTTP 以外のプロト コルへの対応があげられます。WSGI はステートレスの HTTP をあつかうことに特化し すぎていましたが、ASGI はそういった問題を解決するためにつくられました。そのため HTTP 以外をあつかうサーバーアプリケーションにも用いることができます。たとえば WebSocket です。

Starlette には WebSocket を利用して双方向通信を行うアプリケーションのための We bSocket クラスが用意されています。これを使用するには route デコレータの代わりに websocket\_route デコレータを使います。するとエンドポイントの引数が Response で はなく WebSocket にかわります。

WebSocket を利用する例を リスト 1.21 に示します。await accept() でハンドシェ イクをおこない接続を確立し、 await send\_text() で送信を、 await receive\_text () で受信を行います。接続を終了するには await close() を呼びます。send\_text/r eceive\_text には 2 つの変種があります。バイト型のままの送受信をする send\_bytes /receive\_bytes と、JSON へのエンコード・デコードをはさむ send\_json/receive\_ json です。 ▼リスト 1.21 WebSocket を利用して双方向通信を行うアプリの例

```
from starlette.applications import Starlette
app = Starlette()
@app.websocket_route('/')
async def homepage(websocket):
    await websocket.accept()
    name = await websocket.receive_text()
    await websocket.send_text(f'hello {name}')
    await websocket.close()
```

このアプリの動作確認を Python でおこなうには websockets ライブラリを使うのがよ いでしょう。

▼リスト 1.22 websockets ライブラリの簡易クライアントをつかった動作確認

```
$ pip3 install websockets
Installing collected packages: websockets
Successfully installed websockets-8.0.2
$ python3 -m websockets 'ws://localhost:8000'
Connected to ws://localhost:8000.
> fgshun
< hello fgshun
Connection closed: code = 1000 (OK), no reason.
```

# 1.6 GraphQL

Starlette には GraphQL のためのライブラリ graphene へのサポートもあります。Gr aphQLApp クラスを使えば graphene で作成したスキーマをもとに ASGI アプリケーショ ンを生成することができるのです。これで生成したアプリケーションを Starlette クラ スの mount メソッドと組み合わせて使います。

▼リスト 1.23 GraphQL をつかう

```
from starlette.applications import Starlette
from starlette.graphql import GraphQLApp
import graphene
class Query(graphene.ObjectType):
    progress = graphene.String(q=graphene.String())
    def resolve_progress(self, info, q):
        return '進捗ダメです' if '進捗' in q else ',
    app = Starlette()
    app.mount('/', GraphQLApp(schema=graphene.Schema(query=Query)))
```

▼リスト 1.24 GraphQL 動作確認

```
$ http post :8000 query='{ q0: progress(q: "進捗はどうですか")
q1: progress(q: "進捗どうですか")
q2: progress(q: "進捗……")}'
HTTP/1.1 200 0K
content-length: 102
content-type: application/json
date: Sun, 18 Aug 2019 13:20:17 GMT
server: uvicorn
{
    "data": {
        "q0": "進捗ダメです",
        "q1": "進捗ダメです",
        "q2": "進捗ダメです",
        "q2": "進捗ダメです",
        "q2": "進捗ダメです",
        "q2": "進捗ダメです",
        "q2": "進捗ダメです",
        "q2": "進捗ダメです",
        "q2": "進捗ダメです",
        "q2": "進捗ダメです",
        "q2": "進捗ダメです",
        "q1": "進捗ダメです",
        "q2": "進捗ダメです",
        "q2": "進捗ダメです",
        "q2": "進捗ダメです",
        "q2": "進捗ダメです",
        "q2": "進捗ダメです",
        "q2": "進捗ダメです",
        "q2": "進捗ダメです",
        "q2": "進捗ダメです",
        "q2": "進捗ダメです",
        "q2": "進捗ダメです",
        "q2": "進捗ダメです",
        "q2": "進捗ダメです",
        "q2": "進捗ダメです",
        "q2": "進捗ダメです",
        "q2": "進捗ダメです",
        "q2": "進捗ダメです",
        "q2": "進捗ダメです",
        "q2": "進捗ダメです",
        "q2": "進捗ダメです",
        "q2": "進捗ダメです",
        "q2": "進捗ダメです",
        "q2": "進捗ダメです",
        "q2": "進捗ダメです",
        "q2": "進捗ダメです",
        "q2": "進捗ダメです",
        "q2": "進捗ダメです",
        "q2": "200": "100:
}
```

ブラウザでアクセスすると GraphiQL が立ち上がるので開発中の動作確認に便利です。 運用中など GraphiQL が不要であるのであれば GraphQLApp(graphiql=False) を指定 することで止めることができます。

# 1.7 おわりに

Web フレームワークとしての Starlette について紹介しました。小さくまとまってい てくせがないフレームワークではないでしょうか。あらたに Python で Web アプリケー ションを作ってみる際の選択肢のひとつとしていかがでしょうか。

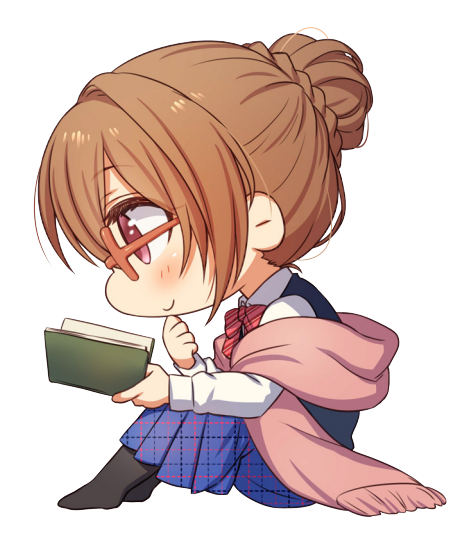

# 第2章

# Vulkan メモリマネジメント / RenderPass 虎の巻

Shinya Naganuma / @Pctg\_x8

Vulkan は 2016 年にはじめて発表されて以降、Android が正式な対応を押し進めたり iOS などでも変換レイヤーが用意されるなど、幅広いプラットフォームで動く API へと 着々と成長を続けています。

そんな Vulkan ですが、DirectX12 をはるかにしのぐほどの低レイヤー API であり、重 複して提供する必要のあるパラメータが多かったりメモリコンテンツの配置をある程度自 前で制御する必要があるなど、API の扱いはとても高度な知識を要するものとなってい ます。

本章では Vulkan が提供する API の中でも、必須であるがとりわけ難しいとされる「メ モリ/バッファ」および「RenderPass」の管理戦略について解説していきます。

#### 2.1 Vulkan におけるメモリマネジメント戦略

Vulkan では、Uniform Buffer などが使用するメモリ領域を確保するためには大きく分けて 2 つの手順を踏みます。

- 1. 具体的なオブジェクト (Buffer/Image) を作成する
- 2. デバイス上のメモリ (DeviceMemory) を確保し、オフセットを指定して上記オブ ジェクトをバインドする

つまり、Bufferや Imageを作成しただけでは実際のメモリ領域が存在しないため描画 などで使用することができません。

このように具体的なオブジェクトとメモリ確保を別にすることで、オブジェクトをコマ ンドバッファにバインドしたままメモリのスワップアウトや再利用、必要時にのみ割り当 てをするなど柔軟なメモリ利用管理を行うことが可能になっています\*1。

ミニマムな実装としては、ひとつの DeviceMemoryにつきひとつの Buffer/Imageを バインドする形で既存の Uniform Buffer などを作成することが可能です。しかしその場 合、大量の DeviceMemoryが確保、作成されることとなり、開放処理が多くなることによ るオーバーヘッドの増加、管理変数が増えることによるコードの煩雑化、実装方法によっ てはフラグメンテーションが発生するようになるなど、一部\*2では推奨されない実装とさ れています。

ではどういった形式が推奨されているか、それは「ひとつの DeviceMemory上で、必要 最低限の Buffer/Imageを作成して、その中でサブアロケーションを行う」です。

#### 固定長の場合

ゲームアプリケーション中、あるいは単一のシーン中において固定長、かつ永続的に存 在するメモリリソースであれば話は簡単です。この場合、前述の推奨される管理方法を愚 直に実装すれば OK となります。「DeviceMemoryに対して Buffer/Imageをバインドす る」とは、広く捉えれば DeviceMemoryの中のサブアロケーション処理と言い換えること ができるため、サブアロケーションを 2 段階に渡って行うことで最大効率でメモリリソー スを作成することができます。

Bufferの中身をSuballocation DeviceMemoryの中身をSuballocation

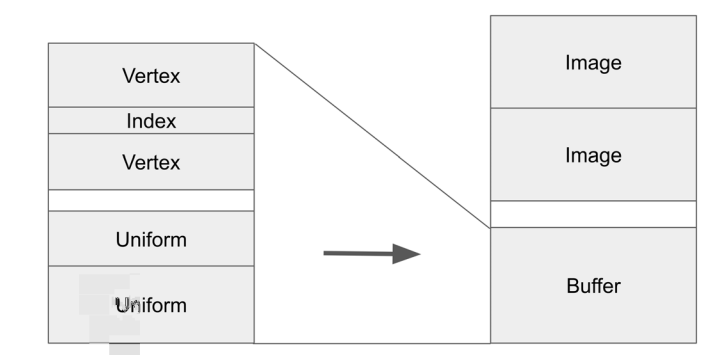

▲図 2.1 サブアロケーションを 2 回行う

ひとつ注意していただきたいのが、Uniform Buffer などの配置オフセットにはかなり 大きめなアラインメントが要求されていることが多く、サブアロケーションの順序によっ ては大きく損をする作りになります。たとえば筆者が使用している NVIDIA GeForce GTX 960 では、それぞれ次のアラインメントが要求されています。

<sup>\*1</sup> この機能を使うためには、Image の生成時に特定のフラグを指定する必要があります

<sup>\*2</sup> https://developer.nvidia.com/vulkan-memory-management

- Uniform Buffer *l*<sup>‡</sup> 256byte
- Storage Buffer & 32byte

上記に加えて、使用するデータ型によるアラインメントも加わります。たとえば、多く の頂点では vec4型を使用しますが、これは 16byte のアラインメントを要求します。アラ インメント制約に従わないと、最悪の場合詳細不明の Device Lost を引き起こします。ア ラインメント制約違反は実行時になってはじめて検知できる項目なので、vkEndCommand Bufferなどの API では検知できず、遅れてやってくる厄介なエラーになります<sup>\*3</sup>。

Imageにかかるアラインメント制約は上記のものに比べてもう少し厄介です。Vulkan のイメージデータは、さまざまな要因により必ずしもピクセルごとのデータが左上から直 列に並んだものであるとは限りません。このようなレイアウトを NonLinearと呼びます。 一方でバッファのデータは一般的に CPU 上でのメモリイメージと完全に一致します。つ まり 0 バイトから増える方向に直列にデータが並んでいます。こちらのレイアウトは Li nearと呼びます。Vulkan をサポートするデバイスでは、メモリの用途以外にもうひとつ Linearなデータ領域と NonLinearなデータ領域との間にのみ存在するアラインメント制 約が存在します。こちらのアラインメント制約は、デバッグレイヤーを導入していればバ インド時に検査されるため、万が一忘れても比較的容易に検出することが可能です。

では、どのようにサブアロケーションするのがよいでしょうか。一般的には、アライン メント要求サイズが大きいものを先頭 (オフセット 0 側) に配置するのがよいでしょう。 また、Bufferの後ろに Imageを配置するルールにしておけば、上記の Linearと NonLin earの間にかかるアラインメント制約についても、最初の Imageにのみ適用すればよいの で、実装が簡単になると思います。

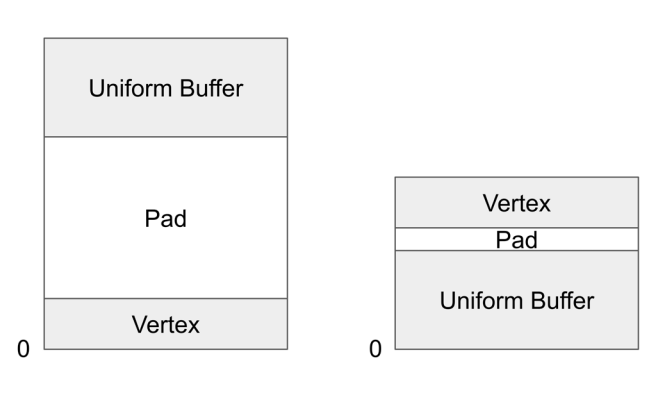

無駄が多い

無駄が少ない

<sup>▲</sup>図 2.2 省パディング

<sup>\*&</sup>lt;sup>3</sup> 筆者は一度頂点バッファのアラインメントを無視して Device Lost を引き起こした結果 1~2 日ほど時 間を潰したことがあります

#### 可変長にしたい場合

パフォーマンス状の観点からは、固定長のメモリを確保して、その上でスタックやリン グバッファなど可変長な構造を再現するのが望ましいです。ただ、シーンチェンジなど大 規模にメモリの利用方法が変わる場面では、旧メモリを解放したのち新たにサブアロケー ションを行うことで必要最低限のメモリのみを使用した運用が行えると思います。

その場合に限っていえば、ゲーム全体を通して使い回されるようなデータ (UI の頂点など) をいちいち生成し直すのは不要なコストがかかるでしょうから DeviceMemoryを分割 してしまうほうがよいでしょう。

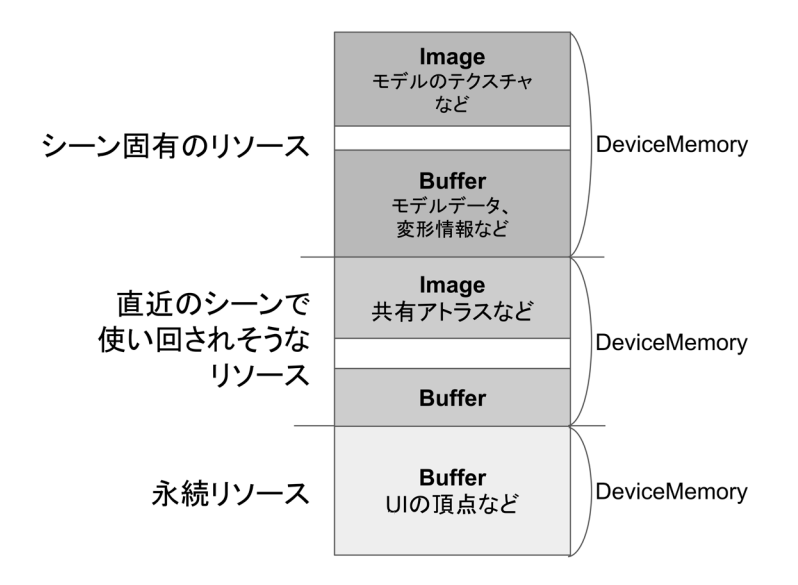

▲図 2.3 DeviceMemory レベル分け 概念図

# 2.2 RenderPass 概略

Vulkan によるレンダリングを行う上で避けて通れないオブジェクトが「RenderPass」 です。重要なわりに非常に謎に包まれた難解な存在とされるオブジェクトですが、今まで 実用してきた結論をいうと、どの場合でもほとんど同じ実装になりますので、パイプライ ンなどと違って実はあまり悩む必要がないオブジェクトです。

#### RenderPass とは何か

RenderPass とは、詳細は省きますが<sup>\*4</sup>レンダリングパイプラインの効率化を補助する ための機能です。モバイル GPU ではもはや定番に近い実装手法になった「Tile-Based Deferred Rendering」の機構を効率よく動かすことができます。デスクトップ GPU で も、NVIDIA GeForce シリーズでは Maxwell アーキテクチャからは同様の機構を採用し ており、RenderPass をうまく使用することでモバイル GPU と同様の効果を見込むこと ができます。

レンダリングプロセスとプロセス間依存を合わせて有向グラフとして構築することで、 「Tile-Based Deferred Rendering を最大効率で回す」「VRAM の帯域消費を最小限に抑 える」など処理効率向上ために、処理順序などをドライバが適切にならべかえる際のヒン トとなる情報を提供します。

この RenderPass にはひとつ厳しい制限が存在しています。「Attachment として使用 した ImageView は同一 RenderPass 内で Attachment 以外で使用できない」というもの です。具体的には、直前のパスで描いたイメージを後続のパスでぼかすといったことが できません。たとえば、あるイメージオブジェクトを、一方のパスで ColorAttachment として出力、他方のパスで InputAttachment として入力するようにした場合、この 2つ のパスを連続して実行すれば最小 1px ぶんのメモリ領域で全体の作業を完了できます<sup>\*5</sup>。 このような厳しい制約が存在することで、ドライバが上記のような最適化を行える余地が 生まれ、VRAM の帯域消費量が改善されたり処理速度が向上したりする可能性が高まり ます。また、RenderPass オブジェクトが Attachment を完全に管理するように強制する ことで、暗黙的なパイプラインバリア (イメージレイアウト変更)を効率よく発行できる といった利点も生まれます。

# 2.3 RenderPass をどう管理するか?

前述の制限があるため、RenderPass はほとんどの場合で「色データと深度データを出 力するのみ」となります。図にすると図 2.4 のように、コードにするとリスト 2.1 のよう になります。

<sup>\*4</sup> ref: https://qiita.com/Pctg-x8/items/2b3d5c8a861f42aa533f

<sup>\*5</sup> InputAttachment には、フラグメントシェーダがキックされた時に対応するピクセル以外を参照することができない制限があります

# RenderPass外

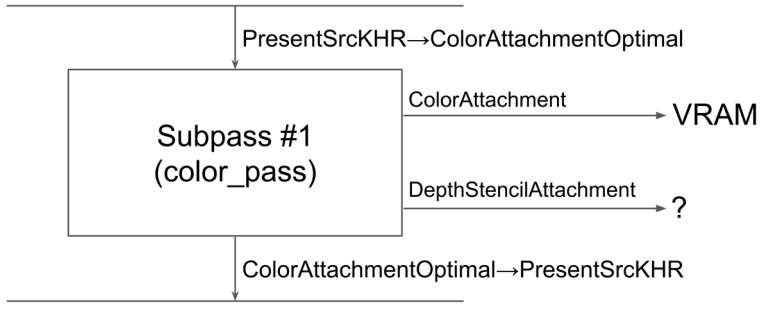

# RenderPass外

▲図 2.4 シンプルな RenderPass

```
▼リスト 2.1 シンプルな RenderPass の設定
```

```
VkAttachmentDescription attachments[2];
VkAttachmentReference aref_color, aref_depth;
VkSubpassDescription color_pass;
VkSubpassDependency into_color_deps;
/* 共通設定 */
attachments[0].flags = attachments[1].flags = 0;
attachments[0].samples = attachments[1].samples = VK_SAMPLE_COUNT_1_BIT;
// ステンシルは使わないので下四つは無視される
attachments[0].stencilLoadOp = VK_LOAD_OP_DONT_CARE;
attachments[1].stencilLoadOp = VK_LOAD_OP_DONT_CARE;
attachments[0].stencilStoreOp = VK_STORE_OP_DONT_CARE;
attachments[1].stencilStoreOp = VK_STORE_OP_DONT_CARE;
/* アタッチメントごとの設定 */
attachments[0].format = VK_FORMAT_R8G8B8A8_UNORM;
attachments[0].initialLayout = VK_IMAGE_LAYOUT_PRESENT_SRC_KHR;
attachments[0].finalLayout = VK_IMAGE_LAYOUT_PRESENT_SRC_KHR;
attachments[0].loadOp = VK_LOAD_OP_CLEAR;
attachments[0].storeOp = VK_STORE_OP_STORE;
attachments[1].format = VK_FORMAT_D32_SFLOAT;
attachments[1].initialLayout = VK_IMAGE_LAYOUT_DEPTH_STENCIL_ATTACHMENT_OPTIMAL;
attachments[1].finalLayout = VK_IMAGE_LAYOUT_DEPTH_STENCIL_ATTACHMENT_OPTIMAL;
attachments[1].loadOp = VK_LOAD_OP_CLEAR;
attachments[1].storeOp = VK_STORE_OP_DONT_CARE;
aref color.attachment = 0:
aref_color.layout = VK_IMAGE_LAYOUT_COLOR_ATTACHMENT_OPTIMAL;
aref_depth.attachment = 1;
aref_depth.layout = VK_IMAGE_LAYOUT_DEPTH_STENCIL_ATTACHMENT_OPTIMAL;
color_pass.flags = 0;
color_pass.inputAttachmentCount = 0;
color_pass.pInputAttachments = nullptr;
color_pass.colorAttachmentCount = 1;
color_pass.pColorAttachments = &aref_color;
color_pass.pResolveAttachments = nullptr;
color_pass.pDepthStencilAttachment = &aref_depth;
color_pass.preserveAttachmentCount = 0;
color_pass.pPreserveAttachments = nullptr;
```

```
into_color_deps.srcSubpass = VK_SUBPASS_EXTERNAL;
into_color_deps.dstSubpass = 0;
into_color_deps.srcStageMask = VK_PIPELINE_STAGE_TOP_OF_PIPE_BIT;
into_color_deps.dstStageMask = VK_PIPELINE_STAGE_COLOR_ATTACHMENT_OUTPUT BIT;
into_color_deps.srcAccessMask = VK_ACCESS_MEMORY_READ_BIT;
into_color_deps.dstAccessMask = VK_ACCESS_COLOR_ATTACHMENT_WRITE_BIT;
into_color_deps.dependencyFlags = VK_DEPENDENCY_BY_REGION_BIT;
VkRenderPassCreateInfo create info;
create_info.sType = VK_STRUCTURE_TYPE_RENDER_PASS_CREATE_INFO;
create_info.pNext = nullptr;
create_info.flags = 0;
create_info.attachmentCount = 2;
create_info.pAttachments = attachments;
create_info.subpassCount = 1;
create_info.pSubpasses = &color_pass;
create_info.dependencyCount = 1;
create_info.pDependencies = &into_color_deps;
```

color\_passと into\_color\_depsについてはこれでほぼ固定で、アプリケーション固 有で気にすべき箇所は VkAttachmentDescriptionの各種設定になります。

たとえば、リスト 2.1 はスワップチェーンのバックバッファに描画するための設定に なっています。これをオフスクリーンレンダリング用にし、後続でポストエフェクトを掛 ける予定があるのであれば attachments[0].initialLayoutと attachments[0].fin alLayoutを VK\_IMAGE\_LAYOUT\_SHADER\_READ\_ONLY\_OPTIMAL(シェーダ読み取り専用) にするとよいでしょう<sup>\*6</sup>。パスの終了時に自動で finalLayoutで指定したレイアウトに 変更されますので、あらかじめ指定しておけば追加でパイプラインバリアを張る必要がな くなります。

Deferred Lighting などで後続のパスで深度バッファの情報を読み取りたい場合は、at tachments[1].storeOpを VK\_STORE\_OP\_STOREにする必要があります。VK\_STORE\_OP \_DONT\_CAREでは VRAM へのライトバックを強制しないため、ドライバが最適な実装として「パス終了時にデータを捨てる」選択をする場合があります。

# 2.4 終わりに

本章では、Vulkan におけるメモリマネジメント戦略の一例と RenderPass についてテ ンプレート設定を紹介しました。ここで紹介した以外にもさまざまなテクニックがあり、 うまく活用すれば本当に OpenGL の数倍といったパフォーマンスを引き出せるだけのポ テンシャルを秘めた API になっているので、ぜひ Vulkan を完全に理解して高効率なア プリケーションを作成していきましょう。

<sup>\*&</sup>lt;sup>6</sup> この場合、厳密には into\_color\_deps.srcStageMask と srcAccessMask も正しいものに変える必要が あります

# 2 次元コード DataMatrix

Daisuke Makiuchi / @makki\_d

# 3.1 2次元コードの世界

第3章

QR コードの登場から 25 年、2 次元コードはもはや私達の生活に不可欠なほどよく使われるようになりました。ところで、バーコードにさまざまな規格があるように、2 次元 コードにも数々の規格があることをご存知でしょうか。

身近なところでは地方自治体からの通知に SP コードや Uni-Voice という視覚障害 者向けの音声コードが印字されているのを見たことがあると思います。また、航空券に PDF417 が印字されているのをたまに見かけますし、他にも Aztec や MaxiCode、変 わったところでは HCCB やカメレオンコードといったカラフルなものもあります。図 3.1 にいくつか挙げてみました<sup>\*1</sup>。

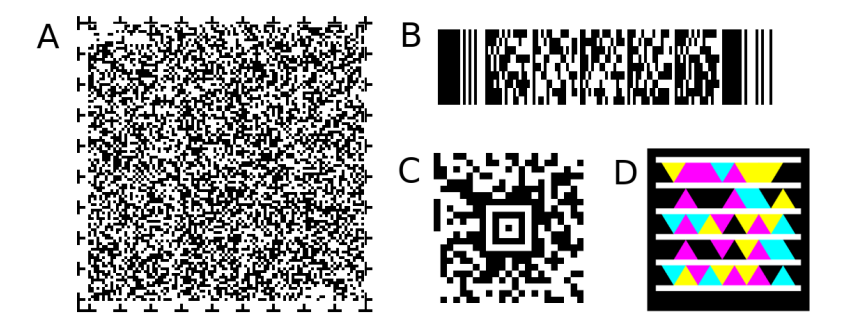

▲図 3.1 さまざまな 2 次元コード. A: Uni-Voice; B: PDF-417; C: Aztec; D: HCCB

<sup>\*1</sup> 画像出典 A: https://www.javis.jp/ B: https://en.wikipedia.org/wiki/PDF417 C: https: //en.wikipedia.org/wiki/Aztec\_Code D: https://en.wikipedia.org/wiki/High\_Capacity\_ Color\_Barcode

この章では、電子機器や医療機器産業の分野でよく使われている DataMatrix について、QR コードと比較しながら紹介したいと思います。

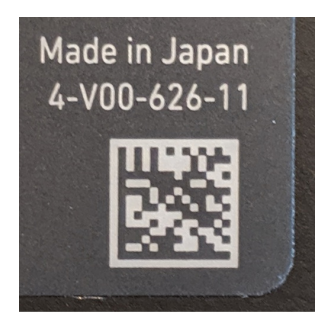

▲図 3.2 ノート PC に貼られている DataMatrix

# 3.2 DataMatrix とは

DataMatrix は、QR コードと同じく白黒の四角(セル)を並べてテキストデータや 数値データを表現する 2 次元コードで、QR コードの登場より約 7 年早い 1987 年に ID Matrix 社により開発されました。

その後、歪み補正やエラー訂正機能を強化した ECC 200 というバージョンが策定され、このバージョンが広く使われています。QR コードが ISO 規格 (ISO/IEC 18004) となった 2000 年に、DataMatrix も ISO 規格 (ISO/IEC 16022) となりました。この ISO 規格をもとに JIS 規格 (JIS X 0512) にもなっています。

DataMatrix は最小 10 × 10 セルから最大 144 × 144 セルで、一般的な英文(アルファ ベットの大文字小文字と数字、いくつかの記号)であれば最大 2,335 文字を格納できま す。また、正方形だけでなく長方形のパターンも用意されており、細長い領域への印字も しやすくなっています。

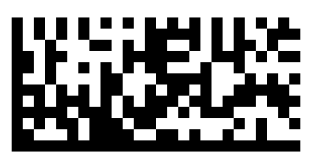

▲図 3.3 長方形の DataMatrix

それでは、DataMatrix の特徴について QR コードと比較しながら見ていきましょう。

# 3.3 検出パターン

QR コードには特徴的な 3 つの検出パターンがあり、これを目印として QR コードを検 出します。一方、DataMatrix の検出パターンは左下の L 字の直線部分のみです。上と右 にはタイミングパターンとして白と黒のセルが交互に配置されています。大きなサイズの DataMatrix では、データ領域が分割されて直線と白黒交互のセルからなる位置合わせパ ターンが挿入されます。

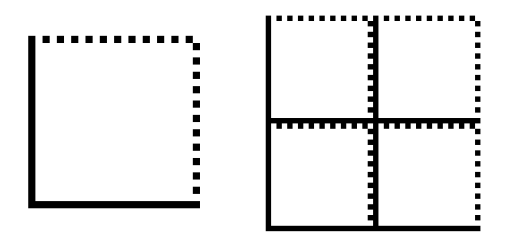

▲図 3.4 DataMatrix の固定パターン. 右は位置合わせパターンのあるもの

DataMatrix の固定パターンはこれだけで、内側はすべてデータ領域となっています。 QR コードに比べて固定パターンの占める割合が少ないため、より小さいサイズに多くの 情報を格納できるようになっています。一方で、L 字のパターンは QR コードのように判 別しやすいパターンではないため、検出精度は劣ります。

### 3.4 エラー訂正符号

DataMatrix においても QR コードと同じく、エラー訂正符号として**リード・ソロモン** 符号が使われています。

リード・ソロモン符号は一定数ビットを1ワードとして、ワード単位でのエラー訂正を 行う符号です。DataMatrix と QR コードはどちらも8ビットを1ワードとしています。 この符号では1ワードのうち何ビットのエラーがあったとしても1ワードのエラーとし て扱われるため、連続して起こるバーストエラーに強いという特徴があります。これは、 印刷したときに一部がかすれたり剥がれたりというエラーに対して強いため、2次元コー ドにはとても向いている性質です。

QR コードの場合はエラー訂正レベルを L、M、Q、H の 4 段階から選択することが できますが、DataMatrix ではサイズによって自動的に決まり、 $10 \times 10$  でもっとも高く 約 66%、もっとも低くなる  $132 \times 132$  でも約 19% のエラーを訂正することができます。 QR コードにおいては L での約 7% から H の約 30% なので、同等以上の十分なエラー訂 正能力があるといえます。

# 3.5 データの配置方法

リード・ソロモン符号のバーストエラーに強いという性質を最大限に活かすためには、 1 ワードができるだけまとまった位置にあるのが望ましいです。

DataMatrix では3×3の正方形から右上を切り欠いた、いわゆるユタ州型として1 ワードをまとめます。一方 QR コードでは基本的に2×4の縦長に1ワードをまとめる ため、DataMatrix の方がエラー耐性がわずかに高いと考えられます。

しかし、ユタ州型を隙間なく並べるには工夫が必要で、DataMatrix では右上の切り欠 きに隣の文字の左下をはめ込み、図 3.5 のように斜めに往復するように並べていきます。 そしてデータ領域からはみ出る部分は、反対側の辺のちょうどはまり込む空き領域に配置 します。この配置の決定方法は ISO や JIS に図と C 言語のコードで掲載されています。

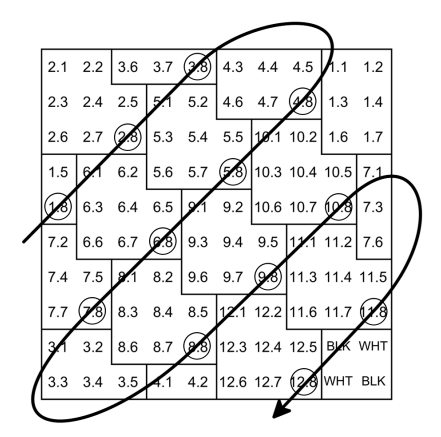

▲図 3.5 ワードの配置順. 右下のセルが斜めの線上に並ぶように配置する

# 3.6 エンコード方式

QR コードにはデータを1バイトずつそのまま格納する8ビットバイトモードの他 に、英数字モードや漢字モードといった文字種を制限して効率よく格納するモードがあ ります\*<sup>2</sup>。DataMatrix でも同様に、1バイトをそのまま格納する Base256 モードの他、 ASCII、C40、テキスト、X12、EDIFACT というモードがあり、最適なモードに切 り替えながらエンコードしていきます。

ここで、"http://klabgames.tech.blog.jp.klab.com/"をエンコードする例をリスト 3.1 に示します。

<sup>\*&</sup>lt;sup>2</sup> KLabTechBook Vol.4「第 3 章 QR コードマニアックス―数字・英数字・漢字モード」参照

▼リスト 3.1 URL をエンコード

|           | ードで開始)   |                      |                                                                      |   |         |   |     |
|-----------|----------|----------------------|----------------------------------------------------------------------|---|---------|---|-----|
| 01101001  |          | h=105                |                                                                      |   |         |   |     |
| 01110101  |          | t=117                |                                                                      |   |         |   |     |
| 01110101  |          | +=117                |                                                                      |   |         |   |     |
| 01110001  |          | n=113                |                                                                      |   |         |   |     |
| 001110001 |          | ·=59                 |                                                                      |   |         |   |     |
| 00110000  |          | /-48                 |                                                                      |   |         |   |     |
| 00110000  |          | /-48                 |                                                                      |   |         |   |     |
| 11101111  |          | /-40<br>(テキストモードへ移行) |                                                                      |   |         |   |     |
| 10011001  | 11110111 | k=24 ]=25 a=14.      | (24*1600) + (25*40) + 14+1                                           | - | 153*256 | + | 247 |
| 0110000   | 1110111  | k=24 $i=20$ $a=14$ , | $(24 \times 1000) + (20 \times 40) + 14 + 1$                         |   | 100+200 | 1 | 241 |
| 10100000  | 01110001 | D=15 g=20 a=14;      | (15 + 1600) + (20 + 40) + 14 + 1<br>(26 + 1600) + (18 + 40) + 22 + 1 | _ | 165+056 | Ť | 239 |
| 10100101  | 01110001 | m=20 $e=10$ $s=32;$  | $(20 \times 1000) + (10 \times 40) + 32 + 1$                         | _ | 100*200 | Ţ | 100 |
| 00001000  | 01101010 | =(Sn11t2), 13 t=33;  | (1*1000) + (13*40) + 33+1                                            | _ | 0*200   | + | 100 |
| 01110011  | 00010110 | e=18 C=16 n=21;      | (10*1000)+(10*40)+21+1                                               | = | 115*250 |   | 22  |
| 00001000  | 01011000 | .=(sn11t2),13 D=15;  | (1*1600)+(13*40)+15+1                                                | = | 8*255   | + | 88  |
| 10100000  | 10110101 | 1=25 o=28 g=20;      | (25*1600)+(28*40)+20+1                                               | = | 160*256 | + | 181 |
| 00001000  | 01100000 | .=(shift2),13 j=23;  | (1*1600)+(13*40)+23+1                                                | = | 8*256   | + | 96  |
| 10110101  | 01110110 | p=29 .=(shift2),13;  | (29*1600)+(1*40)+13+1                                                | = | 181*256 | + | 118 |
| 10011001  | 11110111 | k=24 1=25 a=14;      | (24*1600)+(25*40)+14+1                                               | = | 153*256 | + | 247 |
| 01011101  | 11110110 | b=15 .=(shift2),13;  | (15*1600)+( 1*40)+13+1                                               | = | 93*256  | + | 246 |
| 01101000  | 01111011 | c=16 o=28 m=26;      | (16*1600)+(28*40)+26+1                                               | = | 104*256 | + | 123 |
| 11111110  |          | (ASCII モードへ戻る)       |                                                                      |   |         |   |     |
| 00110000  |          | /=48                 |                                                                      |   |         |   |     |

最初の7文字がASCIIモードのままなのは、テキストモードでは記号1文字あたり 10.67ビット必要なので、ASCIIモードのままの方が短くなるためです。また最後の"/"は テキストモードの3文字区切りに合わないため、ASCIIモードに戻って符号化されます。 QRコードではマスクを掛けてデータを配置しますが、DataMatrixではこのビット列 をそのままデータ領域に配置します。そのため、図 3.6のように対応する配置図が脳内に あれば\*<sup>3</sup>、人力でも簡単に読み取ることができます。

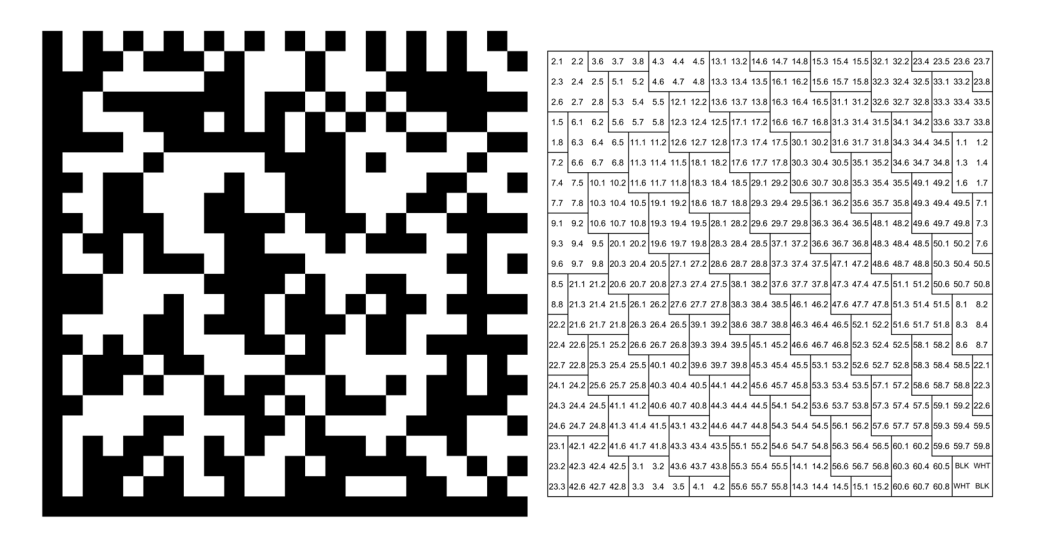

▲図 3.6 URL を格納した DataMatrix と各ビットの配置

<sup>\*3 「3.5</sup> データの配置方法」と、左下端・右上端の例外的な配置だけ覚えていれば簡単に構築できます。

# 3.7 なぜ QR コードのほうが普及しているのか

QR コード自体が日本生まれということもあり、日本国内においては QR コードのほう が普及しやすかったのは当然でしょう。海外でも特に中国において、決済サービスなどで QR コードが広く使われていることはみなさんも聞いたことがあると思います。一方、ア メリカでは DataMatrix が使われることが多いという話もありますが、最近では Twitter や Facebook などがアカウント共有に QR コードを採用しているように、どうやら QR コードが主流となっているように思われます。

本章で紹介してきたように、データの表現力やエラー訂正レベルの点では DataMatrix も QR コードも決定的な差はなく、DataMatrix が優っているのはデータの集積度、つま り小さいサイズでより多くの情報を表示することができるという点です。しかし、現在二 次元コードがもっともよく使われているのは、URL のような短いテキストを共有すると いう用途で、データ集積度を気にするほどのデータの大きさではないのではないでしょ うか。

一方 QR コードが大きく勝っているのは、判別しやすい検出パターンを採用したことに よる検出精度の高さでしょう。モバイル端末で手軽に素早く読み取るためにも、検出精度 の高さが重要視されているのではないでしょうか。

#### 3.8 まとめ

本章では DataMatrix という二次元コードを QR コードと比較しながら紹介しました。 普段あまり見かけることのない DataMatrix ですが、基本的には QR コードと似たような ものです。見かけたときはぜひ DataMatrix 対応のリーダーで読み取ってみてください。

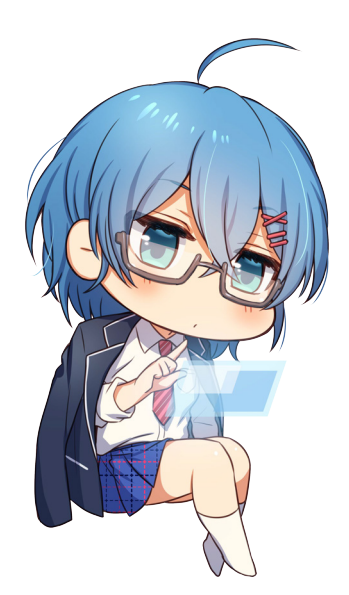

# 第4章

# オフィス内の CO<sub>2</sub> 濃度を測るデバ イスを作成する

黒井春人 / @halt

# 4.1 はじめに

会社の成長などでオフィス内の人口が増えてくると、空気中の二酸化炭素(CO<sub>2</sub>)濃度 が恒常的に増える事になります。CO<sub>2</sub>濃度が高い環境では頭がボーッとするなど業務効 率への影響があるため、定期的な換気などが求められます。皆さんが所属している会社の オフィスでは CO<sub>2</sub>濃度を測定しているでしょうか? この章では CO<sub>2</sub>濃度を測定するデ バイスの作り方を紹介します。

# 4.2 CO<sub>2</sub> 濃度が人体に与える影響について

CO<sub>2</sub> 濃度は外気では 400ppm を少し上回る程度ですが、1500ppm を超えると判断力や 集中力が低下しはじめ、2500ppm 以上で吐き気や頭痛、めまいなどの影響が出て来るそ うです。厚生労働省の建築物環境衛生管理基準<sup>\*1</sup>によると、1000ppm 以下になるように 空調・換気設備の維持管理をする必要があると書かれています。

# 4.3 CO<sub>2</sub> 濃度を測定する最も簡単な方法

単に CO<sub>2</sub> 濃度を取得したいだけであれば、CO<sub>2</sub> 濃度を測ってくれるデバイスを購入す るのが一番簡単です。私は自宅の CO<sub>2</sub> 濃度確認のために Netatmo というデバイスを数 年前に購入し運用しています。Netatmo は計測結果を自動的にクラウドにアップロード するデバイスで、PC やスマホからいつでも計測結果を見ることができます。専用アプリ

<sup>\*1</sup> 建築物環境衛生管理基準について https://www.mhlw.go.jp/bunya/kenkou/seikatsu-eisei10/

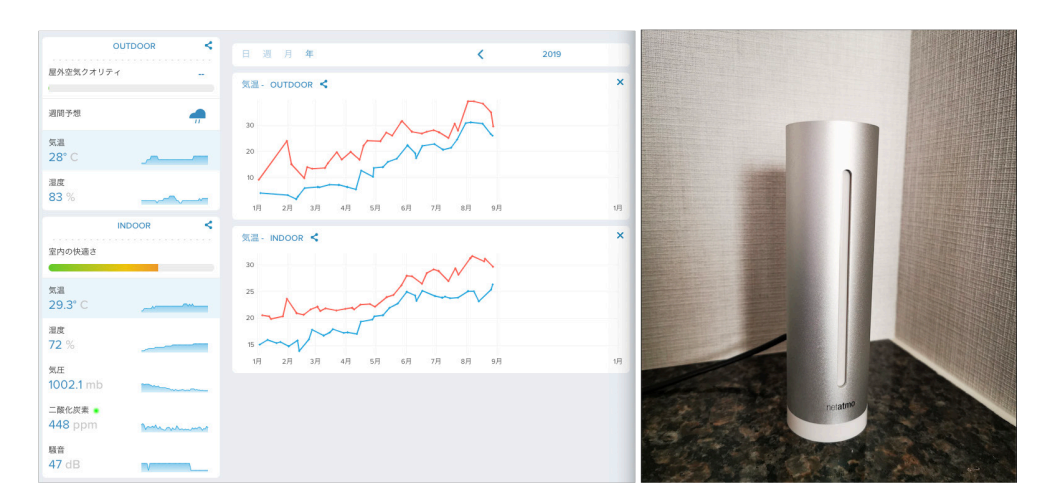

のインストールで、CO<sub>2</sub> 濃度が高くなったときに通知がくるようにする事もできます。

#### ▲図 4.1 この円柱を家において Web にアクセスすると室内環境に関する情報を得る事ができ ます

Netatmo を購入して CO<sub>2</sub> 濃度をチェックしましょう。原稿の締め切りはとうに過ぎて いますしこの章は終わりです。ありがとうございました!

ということにしたいのですが、Amazon にある Netatmo の商品ページを見てみると国 内正規代理店品は在庫切れになっており、並行輸入品が 26,380 円(2019 年 8 月 27 日現 在)となっています。<sup>\*2</sup> この値段で健康が買えるなら安い! と思える方はそれで良いので すが、2 万円あれば 3D プリンタが購入できる時代に 26,380 円はちょっと気軽に買うには ハードルが高いですね。

さらに Netatmo の場合、センサー自体を Wi-Fi 環境につないでクラウド上にデータを アップロードするため、オフィスで利用するにはネットワーク管理者にセキュリティ上の リスクを説明した上で許可をもらう必要があり、気軽に使うにはハードルが高そうです。

少し調べてみると、CO<sub>2</sub> 濃度を測定できるセンサーは 2700 円ほどで購入できます。こ のセンサーと、どのご家庭にも転がっている Arduino を組み合わせて動かす事ができれ ば、10 分の 1 の出費で CO<sub>2</sub> 濃度測定デバイスを作れそうです。Arduino とセンサーの 組み合わせならネットワーク接続する必要もないので会社に持ち込んでも問題なさそうで す。自分で作るなんて面倒ですしやりたくないですが、10 分の 1 と聞くとモチベがわい てきますね。

<sup>\*2</sup> https://www.amazon.co.jp/dp/B00FFS73GG

# 4.4 CCS811 と Arduino で CO<sub>2</sub> 濃度を取得してみる

今回はスイッチサイエンスで購入できる CCS811<sup>\*3</sup> というセンサーを利用して CO<sub>2</sub> 濃 度を取得してみます。<sup>\*4</sup>

スイッチサイエンスの商品説明欄にあるように、CCS811 は空気品質センサモジュール で、純粋な CO<sub>2</sub> のみを検出するのではなく揮発性有機化合物を検出し、その値をもとに して CO<sub>2</sub> 濃度を出力します。そのため、ガスコンロやストーブの燃焼などによる空気品 質の低下が測定結果に大きな影響を与えます。

まずセンサーから CO<sub>2</sub> 濃度を正しく取得できる最低限の環境を作ります。センサーの 駆動と値の取得には Arduino Nano を利用します。

CCS811 は I<sup>2</sup>C で接続できるので、Arduino との接続は簡単です。 電子回路設計ツー ルの Frizting<sup>\*5</sup> を利用してブレッドボード上での配線図をかいてみました。みなさんは これを参考に配線してみてください。

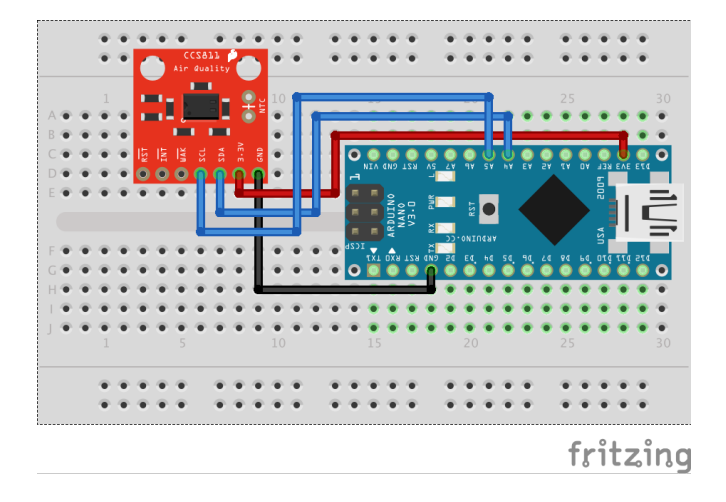

▲図 4.2 CCS811 と Arduino Nano を接続

図だけだと読み取りづらいと思うので、CCS811 のどのピンを Arduino のどのピンに 接続すればよいかを記した対応表 (表 4.1)を用意しました。列がデバイス、行が接続す るピンをあらわしています。CCS811 の VSS を Arduino の 3V3 に接続という具合です。 SCL と SDA に関しては、Arduino の種類によってピンが違う場合があるので自分が使う Arduino の種類にあわせて読みかえてください。

<sup>\*3</sup> https://www.switch-science.com/catalog/3298/

<sup>\*&</sup>lt;sup>4</sup> CO<sub>2</sub> 濃度を測定できるセンサーは CCS811 の他にも S-300L-3V や MH-Z19 などがあります。いくつ か試してみた感じだと CCS811 が一番てっとり早く使えてエージングだけで比較的それっぽい値がでて くるようになりました。

<sup>\*5</sup> https://fritzing.org/home/

| CCS811 | Arduino |
|--------|---------|
| VSS    | 3V3     |
| GND    | GND     |
| SCL    | A5(SCL) |
| SDA    | A4(SDA) |

▼表 4.1 CCS811 配線表

配線が完了したら、次はソフトウェアです。Arduino に制御プログラムを書き込む必要 があるので、パソコンに Arduino IDE<sup>\*6</sup>をインストールします。

今回利用する CCS811 センサーの製造元である SparkFun が、センサーデータを簡単 に取得するためのライブラリとサンプルコードを公開しているので、そのまま使わせても らいましょう。

ライブラリをインストールするには、Arduino IDE の「スケッチ」から、「ライブラリを インクルード」を選び、その中にある「ライブラリの管理」から、「ライブラリマネージャ」 を開いて、検索窓から「SparkFun CCS811」で検索すると「SparkFun CCS811 Arduino Library」が表示されるので、インストールボタンを押すとインストールできます。

| • • •                                                                                                    | ライブ                                                                                                    | ラリマネージャ                                                                                                    |                                                                  |
|----------------------------------------------------------------------------------------------------|----------------------------------------------------------------------------------------------------|----------------------------------------------------------------------------------------------------|------------------------------------------------------------------|
| タイプ 全て                                                                                                    | ᅌ トピック 🛛 全て                                                                                                    | SparkFun CCS                                                                                                    |                                                                  |
| SparkFun BME280 by Spark<br>A library to drive the Bosch<br>care of all your atmospheric-qu<br>environmental data, including I<br><u>More info</u>            | Eun Electronics<br>BME280 Altimeter and Pressure sen<br>ality sensing needs with the popular CC<br>aarometric pressure, humidity, tempera                  | sor The SparkFun CCS811/BME280 Environmental Com<br>S811 and BME280 ICs. This unique breakout provides a<br>ture, TVOCs and equivalent CO2 (or eCO2) levels.                                                                                                    | bo Breakout takes<br>variety of                                  |
| SparkFun CCS811 Arduino L<br>An Arduino library to drive t<br>range of Total Volatile Organic<br>indoor air quality monitoring in<br>12C device.<br>More info | brary by SparkFun Electronics<br>he AMS CCS811 by 12C. The <u>CCS811</u> ,<br>Compounds (TVOCs), including equival<br>personal devices such as watches and | Air Quality Breakout is a digital gas sensor solution that<br>ent carbon dioxide (eCO2) and metal oxide (MOX) leve<br>phones, but we've put it on a breakout board so you<br>$N = \sqrt{2} + \sqrt{2} + $ | senses a wide<br>ls. It is intended for<br>n use it as a regular |
|                                                                                                    |                                                                                                    |                                                                                                    |                                                                  |
| L                                                                                                    |                                                                                                    |                                                                                                    | 閉じる                                                              |

▲図 4.3 「SpackFun CCS811 で検索すると見つけられます

ライブラリのインストールができたらリスト 4.1 のコードを書き込んでください。

▼リスト 4.1 CCS811 を動かす最小限のスクリプト

<sup>\*6</sup> https://www.arduino.cc/en/Main/software

```
1: #include <Wire.h>
 2: #include <SparkFunCCS811.h>
 3:
4: #define CCS811_ADDR 0x5B
 5:
 6: CCS811 mySensor(CCS811_ADDR);
 7:
 8: void setup() {
9:
     Serial.begin(115200);
10: Serial.println("CCS811 Basic Example");
11:
12:
     Wire.begin();
13:
14:
     CCS811Core::status returnCode = mySensor.begin();
     if (returnCode != CCS811Core::SENSOR_SUCCESS)
15:
16:
     {
        Serial.println(".begin() returned with an error.");
17:
18:
        while (1);
19:
     }
20: }
21:
22: void loop() {
23: if (mySensor.dataAvailable())
24:
     {
25:
       mySensor.readAlgorithmResults();
26:
       Serial.print("CO2[");
27:
28:
       Serial.print(mySensor.getCO2());
29:
        Serial.print("] tVOC[");
       Serial.print(mySensor.getTVOC());
Serial.print("] millis[");
30:
31:
       Serial.print(millis());
32:
33:
       Serial.print("]");
34:
       Serial.println();
35: }
36:
37:
     delay(10);
38: }
```

書き込みに成功したら、シリアルモニタを開くと図 4.4 のように CO<sub>2</sub> 濃度と tVOC、 実行時間がミリ秒で表示されます。やりましたね。

| e e /dev/cu.wchusbseria                                                                                                    | al1420    |            |          |
|----------------------------------------------------------------------------------------------------|-----------|------------|----------|
|                                                                                                    |           |            | 送信       |
| <pre>[vuc[1490] vvvc[13] millis[23223778]<br/>(002[440] vvvc[13] millis[23223773]<br/>(002[448] vvvc[13] millis[23223773]<br/>(002[448] vvvc[13] millis[232237769]<br/>(002[442] vvvc[13] millis[232237769]<br/>(002[448] vvvc[13] millis[232237760]<br/>(002[448] vvvc[13] millis[232237760]<br/>(002[448] tvvvc[13] millis[232237760]<br/>(002[448] tvvvc[13] millis[232237760]<br/>(002[448] tvvvc[13] millis[232237760]<br/>(002[448] tvvvc[13] millis[232237760]<br/>(002[448] tvvvc[13] millis[232237760]<br/>(002[448] tvvvc[13] millis[23224773]<br/>(002[449] tvvvc[13] millis[23224723]<br/>(002[449] tvvvc[13] millis[232247128]<br/>(002[447] tvvvc[13] millis[23224715]<br/>(002[447] tvvvc[13] millis[23224715]<br/>(002[447] tvvvc[13] millis[232245710]<br/>(002[447] tvvvc[13] millis[232245710]</pre> |           |            |          |
| □ 自動スクロール □ タイムスタンプを表示                                                                                                    | CRおよびLF ᅌ | 115200 bps | ◇ 出力をクリア |

▲図 4.4 シリアル通信で CO<sub>2</sub> の値を取得

ただし、CCS811 は最低 48 時間のエージングと 20 分のコンディショニングが必要な ため、起動直後は正しい値が出力されません。外気の CO<sub>2</sub> 濃度が 400ppm 前後なので、 最初のタイミングでは 400-1500ppm 程度の値が取得できていればひとまず大丈夫です。 息をふきかけて数値が大幅に上がることを確認してもよいでしょう。

私は Netatmo を持っているのでその値と比較してみたところ、最初のうちは随分高い 値が記録されるのと、48 時間経過後も瞬間的に高い値がでる事が多いようです。

温度計の場合は、1 度、2 度の差が体感で分かったり、部屋のどこに置いてもわりと 近い値を示しますが、CO<sub>2</sub> センサーの場合、100-200ppm 程度の変化は体感ではわから ないですし設置場所によってもかなり変わるので、細かい値の変化を見るというよりは 1500ppm を越えているか、通常時 600ppm 以下かどうかなどのざっくりとした状況の把 握を目的にしたほうがよさそうです。

# 4.5 パソコンなしでも CO2 濃度を確認したい

CO<sub>2</sub> 濃度を確認する事ができるようになったわけですが、値はシリアル通信経由で PC から見ているので、パソコンを起動してシリアル通信している間しか値を確認する事が できません。業務時間中だけ動作させるのであればそれでもよさそうですが、会議室に ノートパソコンを持って移動するたびにケーブルを外したりつないだりするのは避けたい です。

そこで、Arduino で小さい液晶を制御して、そこに取得した CO<sub>2</sub> 濃度を表示させてみます。

# 4.6 OLED 液晶 SSD1306 を接続して CO<sub>2</sub> 濃度を表示する

Arduino で制御できる液晶はたくさんあるのですが、今回はたまたま家にあった SSD1306 をつかいます。SSD1306 は非常に小さい上に OLED なので視認性が高く、通 常のキャラクタ液晶ディスプレイのようにバックライトについて考慮する必要もないので 便利です。私は ebay で購入しましたが、これも CCS811 と同様にスイッチサイエンスで 購入することができます。\*<sup>7</sup>

SSD1306 を手に入れたら 図 4.5 を参考に Arduino に接続してください。

<sup>\*7</sup> https://www.switch-science.com/catalog/2729/

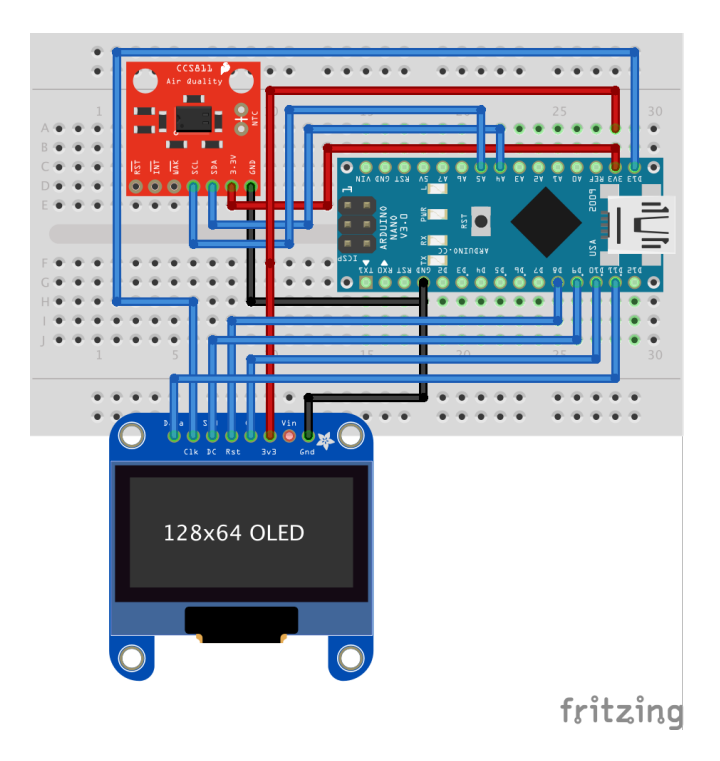

▲図 4.5 CCS811 から取得したデータを SSD1306 に出力

SSD1306の接続方法には I<sup>2</sup>C と SPI があるのですが、手元にあるデバイスが SPI しか なかったので SPI を利用します。

SPI は I<sup>2</sup>C よりも高速に通信できるので、ディスプレイのような描画速度が求められ るデバイスには良いのですが、I<sup>2</sup>C よりも利用するピン数が多いので配線は面倒になり ます。

さきほど接続した CCS811 と Arduino の配線図に、さらに SSD1306 を追加していま す。追加分の配線は 表 4.2 を参考にしてください。

| SSD1306 | Arduino |
|---------|---------|
| VSS     | 3V3     |
| GND     | GND     |
| CLK     | D13     |
| DATA    | D11     |
| CS      | D10     |
| DC      | D9      |
| RST     | D8      |

| 表 4.2 | SSD1306 | 配線表 |
|-------|---------|-----|
|       |         |     |

配線が完了したら次はソフトウェアです。SSD1306 への表示は U8g2 というディスプ

レイ用のライブラリを利用します。このライブラリはたくさんの種類のディスプレイに対応しており、初期値の設定だけで様々なディスプレイを同じように扱う事ができて便利です。

U8g2 のインストールは CCS811 の時と同じよう Arduino IDE のライブラリマネー ジャから「U8g2」で検索してインストールします。

|                                                                                                    | ライブラリ                                                                                                    | マネージャ                                                                                                    |                                                                                                    |
|----------------------------------------------------------------------------------------------------|----------------------------------------------------------------------------------------------------|----------------------------------------------------------------------------------------------------|----------------------------------------------------------------------------------------------------|
| タイプ 全て ᅌ                                                                                                    | トピック 全て                                                                                                    | <b>0</b> u8g2                                                                                                    |                                                                                                    |
| LCDMenuLib2 by Nils Feldkaemper<br>Easy creation of a tree based menu<br>monitor, liquidcrystal, i2c, graphic displa<br><u>More info</u>                                                                                                    | with screensaver and muiti laye<br>ys (u8glib / u8g2lib )]                                                                                                    | rs. Examples for the basic function and differe                                                                                                    | int output types [serial                                                                                                    |
| U892 by oliver<br>Monochrome LCD, OLED and eInk LH<br>SSD1229, SSD1606, SSD1607, SH11<br>UC1604, UC1608, UC1610, UC1611,<br>LD7032, KS0108, SED1520, SBN166<br>Successor of U8glib. Supported display of<br>SSD1607, SH1106, SH1107, SH1108, S<br>UC1611, UC1701, ST7511, ST755, ST77<br>IL3820, MAX7219. Supported interfaces:<br>More info | rary. Display controller: SSD133<br>16, SH1107, SH1108, SH1122, T6<br>IC1701, ST7511, ST7556, ST756<br>, I1320, MAX7219. Interfaces:<br>ontroller: SSD1305, SSD1306, SSD<br>H1122, T6963, RA8835, IC7981, PC<br>67, ST7588, ST75256, ST75320, N<br>I2C, SPI, Parallel. Features: UTF8, | 05, SSD1306, SSD1309, SSD1316, SSD1322<br>1963, RA8835, LC7981, PCD8544, PCF8812<br>7, ST7588, ST75256, ST75320, NT7534, IS<br>12C, SPL, Parallel, Monochrome LCD, OLED i<br>D1309, SSD1316, SSD1322, SSD1325, SSD132<br>D8544, PCF8812, HX1230, UC1601, UC1604, U<br>17544, IST3020, ST7920, LO7032, KS0108, SE<br>, >700 fonts, U8x8 char output. | 2, SSD1325, SSD1327,<br>, HX1230, UC1601,<br>TT3020, ST7920,<br>and elnk Library.<br>17, SSD1329, SSD1606,<br>IC1608, UC1610,<br>D1520, SBN1661, |
| U8g2_for_Adafruit_GFX by oliver<br>Add U8g2 fonts to any Adafruit GFX<br>(https://github.com/olikraus/u8g2/wiki/                                                                                                    | based graphics library. Use our fi<br>fntlistall).                                                                                                    | avorite Adafruit graphics library together with                                                                                                    | fonts from U8g2 project                                                                                                    |
|                                                                                                    |                                                                                                    |                                                                                                    | 閉じる                                                                                                    |

▲図 4.6 「U8g2 で検索すると見つけられます

▼リスト 4.2 CCS811 の出力結果を SSD1306 に表示する最小限のスクリプト

```
1: #include <Wire.h>
 2: #include <SPI.h>
3: #include <SparkFunCCS811.h>
 4: #include <U8g2lib.h>
5:
6: #define CCS811_ADDR 0x5B
 7:
8: CCS811 mySensor(CCS811_ADDR);
 9:
10: U8G2_SSD1306_128X64_NONAME_F_4W_SW_SPI u8g2(
11: U8G2_R0,
12: /* clock
     /* clock=*/ 13,
13: /* data=*/ 11,
     /* cs=*/ 10,
14:
15: /* dc=*/ 9,
     /* reset=*/ 8
16:
17: );
18:
19: void setup() {
20: delay(3000);
21:
22: u8g2.begin();
```

```
23:
       u8g2.clearBuffer();
       u8g2.setFont(u8g2_font_ncenB08_tr);
u8g2.drawStr(0,10,"Loading...");
24:
25:
       u8g2.sendBuffer();
26:
27:
       delay(1000);
28:
29:
       Wire.begin();
30:
31:
       CCS811Core::status returnCode = mySensor.begin();
if (returnCode != CCS811Core::SENSOR_SUCCESS)
32:
33:
      {
         u8g2.clearBuffer();
u8g2.drawStr(0,10,".begin() returned with an error.");
34:
35:
36:
          u8g2.sendBuffer();
37:
         while (1);
38: }
39: }
40:
41: void loop() {
42: if (mySensor.dataAvailable())
43:
      {
44:
         mySensor.readAlgorithmResults();
45:
         u8g2.clearBuffer();
46:
         u8g2.setFont(u8g2_font_ncenB14_tr);
         u8g2.drawStr(0,20, (String(mySensor.getC02()) + "ppm").c_str());
u8g2.drawStr(0,40, ("tVOC" + String(mySensor.getTVOC())).c_str());
47:
48:
49:
         u8g2.sendBuffer();
50: }
51:
52:
      delay(1350);
53: }
```

表示方法についてはグラフにするなど改良の余地がありそうですが、これでひとまず表 示することができました。

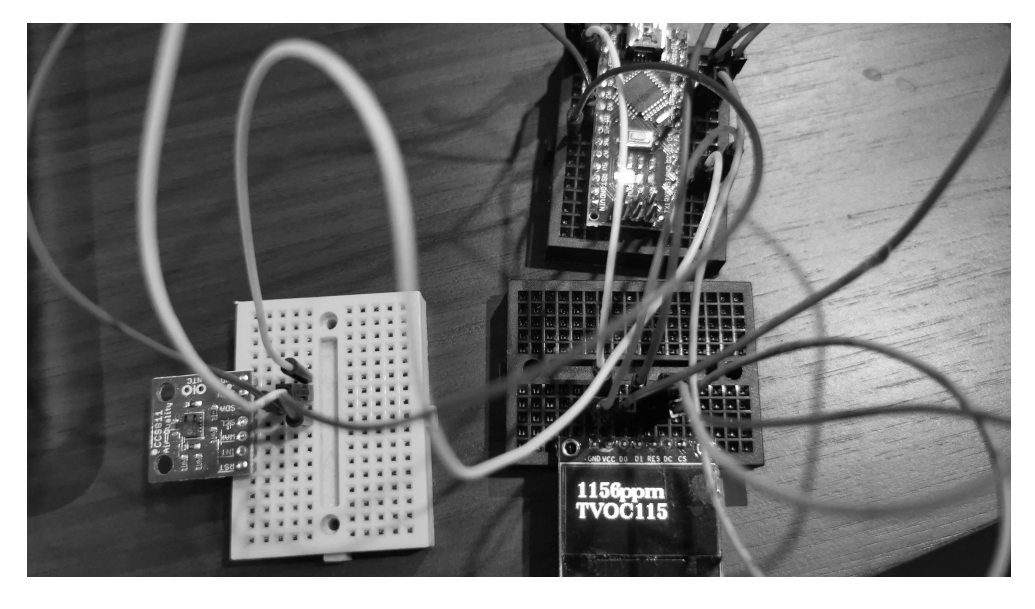

▲図 4.7 ブレッドボード上で配線した場合

# 4.7 おわりに

急成長している会社において、オフィスの拡充が社員の増加に間に合わず人口密度が高 くなっている場合や、シード期の小さなオフィスは、CO<sub>2</sub> 濃度が高くなりがちで業務効 率に悪影響を及ぼしている可能性があります。CO<sub>2</sub> 濃度測定デバイスはそれなりに高い ですが、自分でセンサーを購入すれば比較的安価に入手できるので、皆さんも CO<sub>2</sub> 濃度 測定デバイスを自作してオフィスでのパフォーマンス向上に役立てましょう。

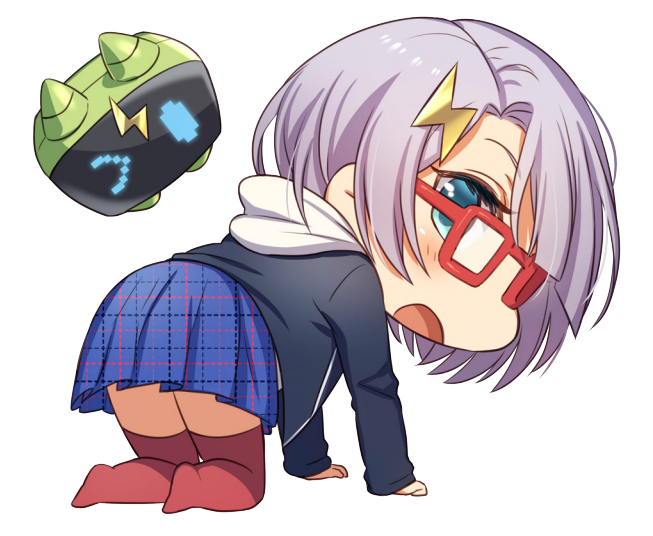

# 第5章

# 「OK グーグル! 銀行振込 1000 円」

Yoshio HANAWA / @hnw

# 5.1 はじめに

昨今、Siri や Alexa、Goole アシスタントなどの音声アシスタント機能が身近になって きました。筆者の自宅にも Google Home があり便利に使っています。特に布団の中から 「OK グーグル! 電気を消して」というと家のすべての電気が消えるのは最高ですね<sup>\*1</sup>。

一方で「音声アシスタントの何が便利かわからない」「すっかり使わなくなってしまった」という声もよく聞きます。筆者も買った当初は「できることが限られている」「カス タマイズ性が低い」という印象で、どう使っていいかまったくわかりませんでした。

だからというわけではないのですが、筆者は音声入力で銀行振込を行うという、おそら く世間的にも珍しいシステムを作成してみました。

本稿ではこのシステムで利用した技術・ノウハウ・ハマりポイントなどについて説明し ます。また、本システムを実際に運用するならどの銀行が適しているか、何に気をつける といいか、などシステム外の情報も合わせて紹介します。

# 5.2 動機

そもそも、筆者はなぜこんなシステムを作ろうと思ったのでしょうか? 第一の理由 は、前述の通り音声入力で誰もやったことがないことをしたら面白そうだ、と思ったため です。

また、筆者は自分の口座間で資金移動することが月に数回程度あるため<sup>\*2</sup>、これを自動 化したいというのも理由でした。

<sup>\*1</sup> Google Home では別売の赤外線リモコンモジュールが必要です。

<sup>\*2</sup> クレカの引き落とし口座が分散しているなどやむを得ない理由があるのです (?)

## 5.3 システムの要件

システムの要件は次の通りです。

- 1. 自動で銀行振込ができる
- 2. システムの金銭的な維持コストが0円
- 3. 銀行振込の処理は自宅の Raspberry Pi で動かす

1番目の要件は解説不要として、2番目と3番目について説明します。

2番目については、お金がもったいないとかではなくサービスの継続性を高めるための 要件です。筆者は過去にクレカの更新を忘れてサーバを止めた経験があるため、個人用の システムは可能な限り無料のサービスで構成してうっかりミスによるサービス停止を防ぎ たいと考えています。

3番目の要件ですが、銀行振込処理では銀行の ID・パスワードを保持する必要がありま すから、できるだけセキュアにしたいですよね。家庭内ネットワークがそこまで安全とも 思いませんが、心情的にクラウドに預けるのはイヤだと思ったので必須要件としました。

# 5.4 システムの概要

今回作ったシステムの全体図を紹介します(図 5.1)。

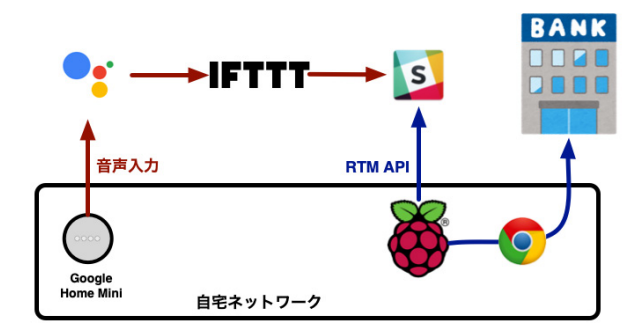

▲図 5.1 音声入力による銀行振込システムの概要図

振込をしたい人はまず Google Home に話しかけます。すると、振込金額などの情報 が Slack のプライベートチャンネルに書き込まれます。このプライベートチャンネルを Raspberry Pi 上の bot が監視しており、書き込まれた情報を元に銀行振込コマンドを起 動します。銀行振込コマンドは銀行のネットバンキングシステムに対してヘッドレスブラ ウザでアクセスし、人間と同じように複数ページを遷移して銀行口座間の振込を実施し ます。

ブラウザの自動操作に利用したライブラリは Puppeteer<sup>\*3</sup>です。Puppeteer について は後で改めて説明します。

#### なぜ Slack か

前述の通り、銀行のネットバンキングサービスにアクセスする Raspberry Pi は筆者の 自宅ネットワーク内に配置しています。そのため、Google アシスタントから Raspberry Pi に直接通信することはできません。そこで、両者をつなぐ道具として Slack を使うこ とにしました。

Slack では複数種類の API が提供されているのですが、その中の RTM API が Web Socket を利用しており、ファイアウォールを越えて自宅ネットワーク内にメッセージを 送れる唯一の API です。今回はこれを使うことにしました。

ネットワークを越える通信を実現してくれるサービスなら何でもよいので、本来なら Amazon SQS や GCP の Cloud Pub/Sub などを使うべきところでしょう。今回は 0 円 にこだわって Slack ということにしましたが、他に LINE Messaging API なども選択肢 になるはずです。

#### なぜ Puppeteer か

銀行振込を自動処理したい場合、Beautiful Soup や Nokogiri など有名どころのスクレ イピングライブラリは使えません。というのも、銀行のネットバンキングシステムは大半 が JavaScript 必須のつくりになっているため、DOM 解釈しか行わないライブラリで hr efのリンクを辿るとエラーで怒られてしまうのです。

Puppeteer は Node.js 製のライブラリで、Chrome/Chromium の操作 API を提供する ものです。プログラムからブラウザのフル機能が使えるので、銀行サイトの自動操作を問 題なく実現することができます。

また、セットアップが簡単なのも優れている点です。「npm i puppeteer」とすれば ライブラリだけでなくブラウザもインストールされるので、即座に利用することができ ます。

他の選択肢としては Selenium が挙げられます。技術的には同等だと思うので、どちら を使うかは慣れと趣味の問題だと思います。

# 5.5 システムの詳細

本システムは大きく3つのサブシステムに分かれます。これらについて順に説明してい きます。

<sup>\*3</sup> https://github.com/GoogleChrome/puppeteer

#### Google Home から Slack へ

Google アシスタントから Slack ヘのメッセージ送信には IFTTT を使っています。 IFTTT で Google アシスタントを扱う場合、固定文字列のコマンドの他に文字と数字 とで自由入力部分を1つずつ作ることができます(図 5.2)。また、音声入力内容を組み替 えたり追加したりして Slack に送るメッセージを指定することができます(図 5.3)。

| What do you want t                                    | to say?                                      |
|-------------------------------------------------------|----------------------------------------------|
| 銀行振込 \$ から # 円                                        |                                              |
| Enter a \$ where you want t<br>want to say the number | to say the text ingredient and a # where you |
| What's another way                                    | (to say it? (optional)                       |
| What's another way                                    | / to say it? (optional)                      |
| What's another way<br>銀行振込 # 円 \$ から                  | y to say it? (optional)                      |

#### ▲図 5.2 Google アシスタントのコマンド文字列の指定

| Which channel?                        |   |
|---------------------------------------|---|
| Private Groups                        | ~ |
|                                       |   |
| 銀行振込                                  | ~ |
|                                       |   |
| Message                               |   |
| 振込 {{TextField}} 楽天銀行 {{NumberField}} |   |
|                                       |   |
|                                       |   |

▲図 5.3 Slack への送信内容の指定

今回は振込額だけを指定するパターンと、振込額と支払元口座の2つを音声で指定する パターンと2種類を実現してみました<sup>\*4</sup>。

#### Slack のテキストを元にコマンド実行

本システムでは Slack のメッセージを読み取る処理を Go で書きました。Raspberry Pi 上で動かす前提だったため、Go ならフットプリントが比較的小さく有利だろうという

<sup>\*4</sup> 音声入力で多くの情報を指定すると認識率が下がりそうだったので、振込先をメイン口座に固定しました。

判断もありましたし、複数メッセージを並行処理する場合にも有利そうだと考えたため です。

処理としては、Slack の RTM API を利用して全メッセージを監視し、キーワードに マッチしたら外部コマンドを起動しています。起動したコマンドの標準出力やエラー出力 は Slack のメッセージとして返されます。

また、TOML で起動コマンドの定義ができるように作っています(リスト 5.1)。

▼リスト 5.1 TOML による bot の定義例

```
slack_token = 'XXXX'
[[commands]]
keyword = '振込 *'
command = 'node /path/to/banking.js 振込 * -v'
```

このようなつくりにすることで Slack bot の作り方がわからない人でも bot が作れる、 また好きな言語で bot が作れる、などのメリットがあると考えています。bot の詳細は GitHub リポジトリ<sup>\*5</sup>をご確認ください。

#### Puppeteer による銀行振込

銀行サイトは JavaScript 必須のページが多いのですが、Puppeteer を使うと比較的簡 単にページを辿ることができます。リスト 5.2 にコード例を示します。

▼リスト 5.2 Puppeteer スクリプトの例

```
const puppeteer = require('puppeteer');
(async () => {
 // 以下は開発時に便利な設定
 const options = {headless: false}; // ブラウザのウインドウを表示させる
 const browser = await puppeteer.launch(options)
 const page = await browser.newPage();
 // 指定 URL を開いた後、通信しなくなってから 500ms 待つ
 await page.goto('https://google.com', {waitUntil: 'networkidle0'});
 // 検索文字列をテキストフォームに入力する
 await page.type('input[name="q"]', 'puppeteer');
 // submit ボタンが隠れて再度現れるので、それを待つ
 await page.waitForSelector('input[type="submit"]', {visible: true});
 // submit ボタンをクリックして、画面遷移後に通信しなくなってから 500ms 待つ
 await Promise.all([
   page.waitForNavigation({waitUntil: 'networkidle0'}),
   page.click('input[type="submit"]')
 ]);
 // await browser.close(); // 開発中はブラウザを閉じない方が便利(HTML を DevTools で確認できる)
():
```

Puppeteer スクリプトの基本スタイルは「遷移後に DOM 構築を待つ」「必要なら入力

<sup>\*5</sup> https://github.com/hnw/slack-commander

フォームを埋める」「クリックする」の繰り返しです。処理が終わってもブラウザを close せず、DevTools で要素を特定していけば 1 ページずつ進んでいけるはずです。

遷移後に DOM 構築を待つ方法としては page.waitForNavigation()のオプション {waitUntil: 'networkidle0'}が非常に便利で、これを使うだけで DOM 構築待ち のトラブルをかなり減らせます。また、JavaScript などにより時間差でレンダリングされ るページでは page.waitForSelector()で要素の出現を待つと良いでしょう。

振込処理を実装するときのノウハウですが、今回作成したスクリプトでは振込自動化の 対象を登録済口座のみにしました。これは銀行振込の実装を楽にするのとリスク回避と両 方の意味で有効です。

また、事故で 1000 回振込が走ってしまった場合でも破産しないように、手数料が 0 円 のときだけ振込を実行するようなバリデーション処理も入れました。

さらに、振込時にスマホで認証できる銀行だと万一の事故があった場合でもリスクが限 定的になるのでオススメです。

実際の動作例が図 5.4 です。この表示後にスマホで認証して振込を確定させています。

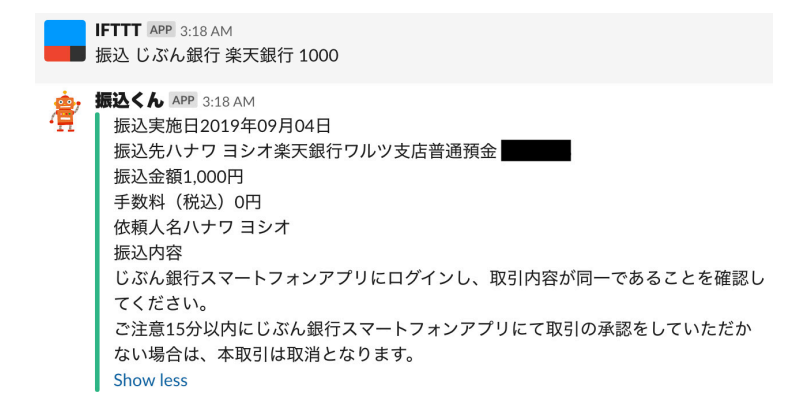

▲図 5.4 音声入力から振込を実施する例、スマホ認証を促すメッセージが表示されている

### 5.6 利用銀行の選定

このシステムを実用的に使うには、少なくとも月3回程度は他行宛振込手数料が無料で ないと厳しいように思います。また、前述の通りスマホ認証を提供している銀行の方が安 心でしょう。

これらを無条件で満たす銀行はないのですが、預金額など一定の条件を達成できれば次 の3行が選択肢として挙げられます。

- 住信 SBI ネット銀行 (スマプロランク 2 以上)
- じぶん銀行(じぶんプラス+4以上)

• 新生銀行 (新生ゴールド以上)

詳細は各行の優遇プログラムをご確認ください\*6\*7\*8。

また、次の2行についてはスマホ認証こそありませんが、振込手数料の無料回数が多い のでオススメです。

- スルガ銀行 (スルガ STAR プログラム 4 ツ星)
- 大和ネクスト銀行

筆者の知る限り、それ以外の銀行は振込手数料の優遇条件が厳しかったり Puppeteer での実装が難しかったりして自動化に適さないように思います。

#### 5.7 所感

このシステムを実際に使ってみた感想としては「意外と実用的だ」ということです。

まず、Google アシスタントの認識率が予想より高く、誤認識はほとんどありませんで した。これは入力コマンドを2単語または3単語にしたのも良かったかもしれません。コ マンドを文章にしたり4単語以上にしたりすると認識率は下がりそうです。

筆者自身が音声入力での振込を利用し続けるかは疑問ですが、年配の方などで今でもテ レホンバンキングを使っている人がいるとしたら、その大半を本システムで置き換えられ そうな感触でした。

筆者にとっては音声入力よりも Slack から銀行振込ができることの方が断然便利だと感 じました。普段から使い慣れているツールであることもありますが、成功にせよ失敗にせ よ実行結果が Slack 上にログとして残るのも良い点です。また、Slack のリマインダー機 能を使って cronや atの代わりにすることも可能です。コマンド実行環境として Slack が 便利だというのは面白い発見かもしれません。

# 5.8 ハマったこと

本システム制作中のトラブルについても紹介します。

#### Google アシスタントの表現ブレ

Google アシスタントで数字を認識する場合、ちょっとした罠があります。数字が一定 以上になると音声認識の結果が数字ではなく数字漢字混じりに変換されてしまい、IFTTT アプレットの条件にマッチしなくなることがあるのです。具体的には「銀行振込 10000

<sup>\*6</sup> 住信 SBI ネット銀行 スマートプログラム https://www.netbk.co.jp/contents/lineup/ smartprogram/

<sup>\*&</sup>lt;sup>7</sup> じぶんプラス https://www.jibunbank.co.jp/jibunplus/

<sup>&</sup>lt;sup>\*8</sup> 新生ステップアッププログラム https://www.shinseibank.com/powerflex/relationship/

円」となってほしいところが実際には「銀行振込 1 万円」となり、文字列マッチに失敗し ます。

いまのところ「#円」「#万円」の2パターンしかバリエーションがないようなので両 者を登録して対処していますが、新たなパターンが見つかった場合に都度登録する必要が あってイマイチですね。

#### サイトごとの実装難易度に差がある

Puppeteer での実装は大半の銀行サイトでは順調に進みます。しかし、一部の銀行サイトではレンダリングを JavaScript で行っていて、DOM 構築が不完全なうちにボタンを クリックしようとして何も起こらない、という事故が起きたりします。こうしたサイトは 汎用的な対処が難しく、いまのところ遷移のたびに数秒待つくらいしか対策を思いついて いません。

#### 新生銀行でデバッグしすぎて怒られた事件

筆者は新生銀行のデバッグのため振込ページ付近の遷移を繰り返していたのですが、結 果として何かの上限に達してしまったようで、振込の際に次の警告文が出るようになって しまいました。

お客さまの振込先口座確認サービスのご利用を制限させていただいています。振込先登録口座の情報に誤りが無いか ご確認のうえ、振込手続を行ってください。なお、振込先口座確認サービスの利用再開をご希望される場合、新生パ ワーコール(0120-456-858 :\*1→2 <スマホ認証サービス・操作方法などに関するお問い合わせ>)までご連 絡ください。

どうやら犯罪防止用 (?) の機構を発動させてしまったようです。遊びで銀行さんに負担 をかけてしまうのはよろしくないですね。同様の取り組みをされる皆さまは Puppeteer スクリプトを一発で正常動作させるよう頑張ってみてください。

ちなみに電話してみたところ「今回は復旧させますが 2 回目の復活はできないので注意 してください」と言われました。

#### 5.9 まとめ

- 音声入力から銀行振込する仕組みを作成した、事前の予想より実用的だった
- コマンド実行環境として Slack は優秀
- 銀行サイトでデバッグしすぎると怒られる

# 第6章

# GoogleCalendar を扱う Slack Bot の製作記

Ayato Takeichi / @takeichi-a Toshifumi Umezawa / @umezawa-to

# 6.1 この章について

会議などの予定の調整に苦労した新卒2人が協力して、Slack に話しかけることでカレ ンダーの予定の取得や確保をしたり、複数人の空きが重なっている部分を確認できる Bot を作成したことについての記事です。

| search:membar: takeichi-a, ra-t        |
|----------------------------------------|
| 1 reply                                |
| <b>calendar-master</b> APP 19 days ago |
| 空き一覧                                   |
| 2019-08-06                             |
| 9時 0分                                  |
| 9時 15分                                 |
| 9時 30分                                 |
| 9時 45分                                 |

▲図 6.1 Slack 上で takeichi-a ともう一人の共通の空き時間を探す例

前半の「6.2 クライアント側の紹介」から「6.6 操作方法について」までをクライアン トサイドの得意な takeichi-a が Bot の開発について紹介し、後半の「6.8 サーバー側の紹 介」から「6.10 各コンテナの実装」はサーバーサイドの得意な umezawa-t が Bot を動か す環境の構築について紹介します。

### 6.2 クライアント側の紹介

takeichi-a です。

予定の調整を行う場合苦労することがありませんか? 私はあります。会議室の空きを 確認する手間がかかったり、メンバーと都合のつく時間がなかなか見つからないなどスト レスを感じることが多くありました。

また、同期などにこの話をするとみんな同じ苦労をしていることがわかりました。この ストレスを無くすために自動化しようと考え制作を開始しました。

製作するにあたって、自分はクライアント側の製作に集中したかったので、同期でサー バーの能力の高い umezawa-t さんを誘い 2 人で作業を開始しました。

KLab では GoogleCalendar と Slack を利用しているので、SlackBot として実装すれ ば新しいツールを配布、導入する必要がなくスムーズに活用できるからです。

Bot の開発は Go 言語で行い、GoogleCalendarAPI を使ってカレンダーの操作をしま した。また、Go 言語はあまり使ったことがなかったのですが、構成を工夫したことにつ いても紹介します。

#### 6.3 準備するもの

今回の環境では Go 言語と GoogleCalendarAPI・SlackAPI を利用します。Go 言語を 利用可能な環境を用意したあとにリスト 6.1 を行うことでそれぞれの API をプログラム から利用することができます。

▼リスト 6.1 API を使用可能にするための go get

```
go get google.golang.org/api/calendar/v3
go get github.com/nlopes/slack
```

また Slack の Bot 利用やカレンダーのアクセスのために次の作業も必要です。

- Slack 内にある機能のひとつの Bot user の作成
- Google 内にある機能のひとつ Google プロジェクトの作成と Calendar API を利用 可能にする

#### 6.4 予定を取得

GoogleCalendarApi のページには複数言語のサンプルが用意されていて、そこに Go のサンプルもあったためそれをそのまま利用してみました。 実際にイベントを取得してくる命令がこちらです。

▼リスト 6.2 カレンダーからイベントを取得するプログラム

```
srv.Events.List("primary").ShowDeleted(false).SingleEvents(true)
.TimeMin(t).MaxResults(10).OrderBy("startTime").Do()
```

このコードは「イベント+自身の予定+削除された予定は表示せず+繰り返しイベント はひとつの予定として扱い+指定時刻から+最大10件+開始時間順にソートし+取得す る」となっています。

.List({ID})の ID を取得したいカレンダーの ID にすると、対象のカレンダーの予定 を取得することができます。

今回参照したいカレンダーは ID が規則的な文字列では無かったので、対応した map を作成し呼び出しやすくしました。

▼リスト 6.3 map 化した ID

```
var IDList = map[string]string{}
IDList["カレンダー A"] = "fghweojiosmlkdnfjbhifspjoaklmksdjbfhhjoi"
// 利用例
srv.Events.List(IDList["カレンダー A"])
```

| 全般                        | 予定のキャンセル<br>誰かが予定をキャンセルした場合                                                             | なし・       |
|---------------------------|-----------------------------------------------------------------------------------------|-----------|
| カレンダーを追加 >                | 予定への返答<br>ゲストリストを開覧できる予定にゲストが返答した場合                                                     | なし 、      |
| インポート / エクスポート            | 今日の予定リスト<br>毎日(現地タイムゾーンの)午前5時に、その日の予定リストが記載されたメールが届きま<br>す                              | なし 🔹      |
| マイカレンダーの設定                |                                                                                         |           |
| <ul> <li>BDXA</li> </ul>  | 取得のため                                                                                   | めに必要な     |
| Contacts                  | カレンダーの統合<br>カレンダー ID<br>30375                                                           |           |
| 他のカレンダーの設定                |                                                                                         |           |
| ● 22F-A TokyoMtg(4名 1 >   | このカレンダーの公開 URL<br>https://calendar.google.com/calendar/                                 | 000140100 |
| • 5884                    | この URL を使用すると、ウェブブラウザからこのカレンダーにアクセスできるようになります。                                          |           |
| <ul> <li></li></ul>       | 埋め込みコード<br>- <iframe src="https://calendar.google.com/calendar,</td> <td>OTTOMASE.</td> | OTTOMASE. |
| <ul> <li>日本の祝日</li> </ul> | このコードを使用して、ウェブページにこのカレンダーを埋め込むことができます。                                                  |           |
|                           | コードをカスタマイズしたり、複数のカレンダーを埋め込んだりすることができます。                                                 |           |
| <ul> <li>EXHL</li> </ul>  |                                                                                         |           |

カレンダーの削除

▲図 6.2 カレンダーの ID

#### 6.5 共通の空き時間を算出する

複数のカレンダーから共通の空き時間を算出するために、それぞれのカレンダーの予定 の入っている時間をビットフラグに落とし込みました。

9 時から 21 時の 12 時間を 15 分刻みを検索の条件にし、そのデータの保存方法を日付 をキーにした map[string]uint64{}にしました。実際使用するデータのサイズは 12(時 間)\*4(60分/15分)=48bitなので、64bit 整数に収まります。

▼リスト 6.4 保存されるデータの例

9時から4bit ずつ右から保存されているので、この例の場合2019年8月20日は

- 10 時から1 時間
- 11 時半から 30 分
- 14 時半から 30 分
- 14時から1時間

にすでに予定が入っていて、それ以外の時間が調整可能ということになります。 まずはデータを入れるための準備を行います。

▼リスト 6.5 指定期間の日をキーにした map

```
m_schedules := map[string]uint64{}
layout := "2006-01-02"
for ; startTime.Day() <= eneTime.Day(); startTime = startTime.AddDate(0, 0, 1) {
    date := startTime.Format(layout)
    m_schedules[date] = 0
}</pre>
```

処理する期間の日付を元に辞書型で入れ物を作成しています。

次に予定が 9 時から 21 時の間に収まっているかをチェックし、そうでない場合は正し く処理されるように補正をかけます。

▼リスト 6.6 チェック、補正をかける処理

```
startTime, _ := time.Parse(time.RFC3339, item.Start.DateTime)
endTime, _ := time.Parse(time.RFC3339, item.End.DateTime)
if startTime.Hour() < 9 {
    if endTime.Hour() < 9 {
        //予定が 9 時以前の場合処理を行わない。
        continue
    }
    //只早朝から開始し 9 時以降までかかる予定は開始時間を 8 時に合わせます。
    startTime =</pre>
```

```
time.Date(startTime.Year(), startTime.Month(), startTime.Day(), 9, 0, 0, 0, timeLoc)
3
if endTime.Hour() > 21 {
   //予定の終了時間が 21 時を超えていた場合は終了時間を 21 時に合わせます。
   endTime =
       time.Date(endTime.Year(), endTime.Month(), endTime.Day(), 21, 0, 0, 0, timeLoc)
} else if endTime.Hour() < 9 {</pre>
   //予定の終了時間が0時をまたいだ場合の処理も同じで21時に合わせます。
   endTime =
       time.Date(endTime.Year(), endTime.Month(), startTime.Day(), 21, 0, 0, 0, timeLoc)
} else if endTime.Sub(startTime).Hours() > 24 {
    //予定が丸一日以上続く場合は分割します。
   //開始時間を次の日にした予定を追加し、今回分の予定は 21 時で締める
   newEvent := item
   nextStartTime :=
       time.Date(endTime.Year(), endTime.Month(), startTime.Day()+1, 9, 0, 0, 0, timeLoc)
   newEvent.Start.DateTime = nextStartTime.Format(time.RFC3339)
   events.Items = append(events.Items[:idx+1], events.Items[idx:]...)
   events.Items[idx] = newEvent
   endTime =
       time.Date(endTime.Year(), endTime.Month(), startTime.Day(), 21, 0, 0, 0, timeLoc)
}
```

そして、チェックされだデータを変換、格納します。

リスト 6.7 でビット変換計算を行う時に 36 を引いている理由は、開始時間の 9 時を 0bit に合わせるためです。(9 時間× 4bit=36)

▼リスト 6.7 対応するビットに変換する処理

```
// 予定の開始時刻のビット位置を計算
startTimeBit := uint64(startTime.Hour()*4 - 36)
switch {
case startTime.Minute() >= 45:
    startTimeBit += 3
    break
case startTime.Minute() >= 30:
   startTimeBit += 2
    break
case startTime.Minute() >= 15:
    startTimeBit++
    break
}
// 予定の終了時刻のビット位置を計算
endTimeBit := uint64(endTime.Hour()*4 - 36)
switch {
case endTime.Minute() > 45:
    endTimeBit += 3
    break
case endTime.Minute() > 30:
    endTimeBit += 2
    break
case endTime.Minute() > 15:
    endTimeBit++
    break
case endTime.Minute() == 0:
    endTimeBit-
    break
}
-
// 予定の時刻にビットを立てる
date := startTime.Format(layout)
for i := startTimeBit; i <= endTimeBit; i++ {</pre>
    m_schedules[date] |= 1 << i</pre>
}
```

これを繰り返し、すべてのカレンダーのm\_schedulesで日別に論理和を取れば bit が0

の部分が空き時間となります。

# 6.6 操作方法について

Slack での発言で操作をするため、呼び出しコマンドの書式を決めました。

▼リスト 6.8 コマンドの書式

--{コマンド名}:コマンドの内容

```
例: --searchFree:カレンダー A, カレンダー B, カレンダー C
```

▼リスト 6.9 コマンドを判別する

```
//メッセージの text からコマンド名を取り出す
snum := strings.Index(text, "--")
enum := strings.Index(text, ":")
// 検索文字が見つからない場合の処理を省略
command := text[snum+2:enum]
//コマンドの内容テキストを取り出す(前後の空白を除去)
retText := strings.Trim(text[enum+1:], " ")
//コマンドが登録されている辞書に一致するものがあるかを判定する
_, ok := commandList[command]
if ok {
    return retText, command
}
```

Bot を呼び出すユーザーはこの書式に従い欲しいカレンダーを指定するだけで空き時間 が返ってくるようにしてあります。さらに時間指定などにも対応するためにリスト 6.10 のようなオプションコマンドにも対応しました。

▼リスト 6.10 オプションコマンドの追加

「--startTime:」「--endTime:」「--startDay」「--endDay」

リスト 6.11 のように使用します。ここでは日付指定が省略されているため今日の日付 が設定され、13 時から 17 時の間でカレンダー A,B 共に空いている時間が返ってきます。

▼リスト 6.11 オプションコマンドの使用例

--searchFree:カレンダー A,カレンダー B --startTime:13:00 --endTime:17:00

これを実装している時、Go 言語のプログラム面で不便に感じた部分がありました。リ スト 6.12 ような形でコマンド別の処理の行き先を判定していたため、コマンドが増える たびにケースを増やす必要があり追加を忘れることも時々発生していました。

▼リスト 6.12 不便な switch 文

```
switch msgCommand {
  case "get":
    getCalendarEvent()
    break
  case "insert":
    insertCalendarEvent()
    break
  case "searchFree":
    searchFreeCalendarEvent()
    break
}
```

他の言語のようにクラス化を行うことができれば処理を纏めることができるとは考えて いたのですが、Go 言語にクラスの機能はありませんでした。

しかし、調べていると Go 言語でクラスを再現してみた記事が数個見つかりました。こ れを参考にしながら組んだ形がこちら。

▼リスト 6.13 基本クラスとなるもの

構造体に関数を持たせ、レシーバ関数で構造体内部の関数を呼び出しています。 実際に追加する処理がこちら。

▼リスト 6.14 派生クラスとなるもの

init() 関数で構造体を定義し処理を上書きすることにより、呼び出し側はコマンドの先 を意識する必要がなくなりました。

▼リスト 6.15 呼び出しコマンドをキーに対応する処理を呼び出す

commandList[msgCommand].commandSetDo()

この改良により、コマンドを追加や編集するたびに関連する部分をすべて修正する作業 が無くなり製作速度の向上に繋がりました。

#### 6.7 bot の今後の展開

現在実装されている機能は「予定の取得」、「空き時間の探索」、「予定の確保」のみです。 追加したい機能として次のようなものを考えています。

- 空き時間を探索したあとで新たに予定の確保のコマンドを実行する必要があり不便 なので「空き時間を探索した結果を使いそのまま予定を抑える」
- 近いうちに会議室を使いたいが空いている場所が無い。空きができるのを見張っているのは時間の無駄、なので「会議室を使う予定がキャンセルされ空きが発生したことを教えてくれる機能」

また、現状のものを何人かに操作してもらったところエンジニアの方はすぐに理解して 操作できていましたが、非エンジニアの方は使いづらそうでした。なので、GUI タイプの 操作ができるようにする必要があり現在も製作中です。

# 6.8 サーバー側の紹介

ここからの執筆は umezawa-to が担当します。

私は機能が実装できた時点で満足してしまうタイプで、人に使ってもらえるようなアプ リに仕上げる部分はとても苦手です。今回、フロントの処理は takeichi-a がサクサクと作 り上げてくれたので、私はサーバー上でないとできない外部からのリクエストを受け付け る環境を作ったり、そのような環境を管理がしやすい形で用意する部分について協力しま した。

まともに機能するような環境をゼロから作る経験はあまりなかったですし、今回はじめ て Docker を使ったりリバースプロキシを扱ったり go の動く環境を触ったのですが、最 終的には自分なりに満足できる構成に仕上げることができました。

ここでは、その構築内容を簡潔に紹介したいと思います。何かサーバー側の環境を作る 際の参考になれば幸いです。

#### 6.9 概要

#### 要件

今回用意するサーバーの要件は次のとおりです。

- bot の本体は go で書かれている
- 本番・開発・個人などの環境も用意
- github の指定ブランチを自動追従する設定にできる
- webhook などのリクエストを個別の環境で受け取る

本番や開発用の bot は自動でデプロイされるようにし、個人環境などはファイルをアッ プロードすると反映される柔軟な環境が必要です。また、Google の OAuth 認証時のリ ダイレクトや、その他 GitHub からの webhook をそれぞれの環境に飛ばせる必要があり ます。

#### 構成

ここまでに挙げた要件を考慮しつつ、最終的に図 6.3 のような形で動くようにしました。特徴的なのは、すべてのアプリが一つのマシン内で個別の Docker コンテナとして動作している点と、リバースプロキシを 2 つ用意している点です。これらの Docker コンテナが AWS の EC2 上で立ち上がっています。

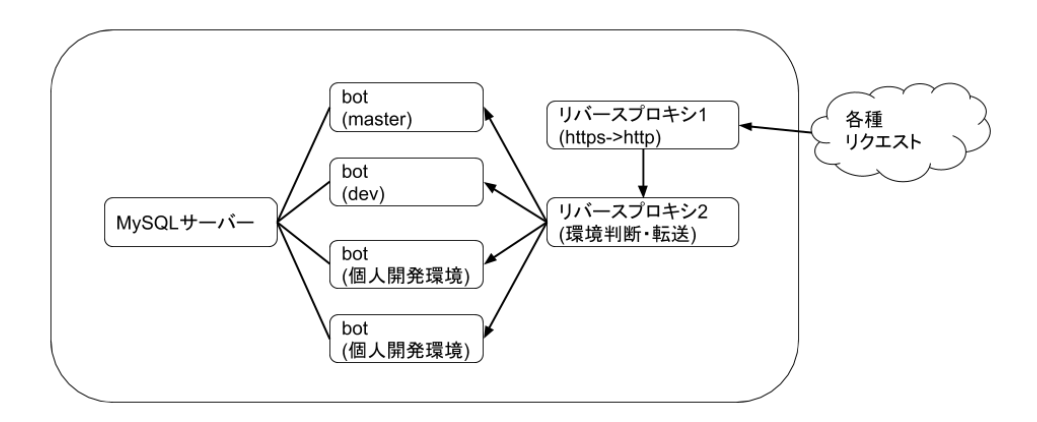

▲図 6.3 用意したサーバーの構成

以下、図 6.3 の各アプリの概要です。

- リバースプロキシ1:https-portal\*1コンテナ、HTTPS を終端する
- リバースプロキシ2:goで用意したサーバー、urlを見て対応する環境にリクエス トを転送する
- bot: bot の実行環境、git リポジトリの変更をうけて自動でデプロイする

リバースプロキシ1を用意しているのは、自分で用意する go のサーバーで https を受 け取らなくてよくするためです。特に Google の OAuth 認証では https が必須なのです が、https-portal というコンテナイメージを利用することで、証明書を自分で扱う必要が なくなります。

リバースプロキシ2では、"/{環境名}/\*"のリクエストを受け取ると"/\*"に変換し、指 定の環境名にあたるポートに転送する処理を行なっています。slack の slashcommand の

<sup>\*1</sup> https://hub.docker.com/r/steveltn/https-portal/

リクエスト先や、Google の OAuth 認証時のリダイレクト先として bot を指定する際に、 環境名を入れた url を指定することで、その環境に対するリクエストを送ることができる ようになります。ただし、例外的に github からの webhook は全環境向けにリクエストを 複製するようになっています。これによって github 側の webhook 設定が一回で済むよ うにしています。

各 Docker コンテナ間の通信は、すべてホストマシンを経由して行います。あるコンテ ナから別のコンテナにリクエストを送る際には、コンテナが所属する Docker ネットワー クのデフォルトゲートウェイのアドレスに対して送ります。デフォルトゲートウェイのマ シンはコンテナ起動元のホストマシンなので、ホストマシンの指定したポートに対してリ クエストを送ることができます。

本来なら、コンテナを同じ Docker ネットワークに所属させておけばコンテナ名を使っ て直接通信できるのですが、そのような設定をする前に今の状態で稼働させてしまったの で、現状はこのままにしています。ホストマシンのポートをいくつも解放した状態になっ ていますが、今回は AWS 側で外部からのアクセスを拒否するようにしているため問題あ りません。

#### 動作環境

Debian 上に Docker をインストールし、sudo なしで実行できる状態にしています。得 体の知れない人やスクリプトに docker コマンドが実行されないように気をつけましょ う。今回の環境では docker-compose の version3 が使えるように、最新のバージョンを github より直接入手しています。

また、github 上の bot のリポジトリにアクセスできるように、事前にサーバー上に鍵 ファイルを用意し、Deploy keys に追加しています。

今回の構成では、bot の動くコンテナ内でも git が使えるようになっていますが、git 操 作を行うために毎回コンテナに入るのは面倒なので、一応ホストマシンにも git を入れて います。

#### 6.10 各コンテナの実装

#### MySQL コンテナ

MySQL の Docker イメージは公式のものがあり、それを使うと root のパスワード などを設定して起動するだけで使えます。MySQL のようなメジャーなアプリは公式の Docker イメージが存在するので便利ですね。

Docker コンテナ起動は docker-compose コマンドを利用します。リスト 6.16 は docker-compose の設定ファイルの例です。

▼リスト 6.16 docker-compose-mysql.yml

yml ファイルが書けたら起動します。

```
$ docker-compose --file docker-compose-mysql.yml up -d
```

これで Docker コンテナ内で MySQL サーバーが起動し、ホストマシンの 3306 番から コンテナの 3306 番へのポートフォーワーディングによってアクセスできるようになりま した。次のどちらかの方法で接続します。

```
mysql -uuser -p -h 127.0.0.1
mysql -uuser -p -protocol tcp
```

起動したサーバーに go のプログラムから接続するためにはリスト 6.17 のように指定 します。

▼リスト 6.17 go から Docker で起動した MySQL サーバーに接続

```
import (
    "database/sql"
    _ "github.com/go-sql-driver/mysql"
)
db, err := sql.Open("mysql", "user:password@tcp(127.0.0.1:3306)/dbname")
```

#### Docker コンテナの MySQL に localhostで繋げない

MySQL のコンテナへのアクセスには IP アドレスを指定するか、プロトコルの指 定をしています。 これらの指定をせず localhost に接続しようとした場合、Unix ドメインソケット に接続しようとしてしまうのですが、コンテナで起動している場合ホストマシン には Unix ドメインソケットのファイルがありません。 これを回避するために、明示的に TCP での接続として扱う必要があります。

#### https-portal コンテナ(リバースプロキシ 1)

リクエストの一時受けのコンテナですが、ここは https-portal という既存の Docker イ メージを利用することで簡単に実現できます。このイメージの利用方法の説明も交えつ つ、設定した内容の紹介をしたいと思います。

https-portal というイメージは、https でやってきたリクエストを http に変換して投げ 直してくれ、さらに Let's Encrypt の証明書ファイルの取得と自動更新までやってくれる ものです。official なイメージではないですが、DockerHub で検索すると steveltn/httpsportal というイメージが見つかります。スターの量や github での開発状況などを見て、 今回はこれを信頼して利用することにします。

今回は次のような docker-compose ファイルを用意しました。

▼リスト 6.21 docker-compose-https-portal.yml

```
version: "3"
services:
https-portal:
    image: steveltn/https-portal:1
    ports:
        - 80:80
        - 443:443
    restart: always
    environment:
        DOMAINS: 'www.example.com -> http://dockerhost:8001'
        STAGE: staging
    volumes:
        - ./ssl-certs:/var/lib/https-portal
```

https-portal 固有の設定項目として DOMAINS と STAGE があります。

DOMAINS にはリクエストの転送先を指定します。例のように'->' を使って記述する ことで、左辺のアドレスでのアクセスを右辺のアドレスで投げ直してくれます。今回は 使っていませんが、矢印を'=>' にするとリダイレクトになったり、ドメイン名だけを記 述するとコンテナ内に静的ファイル置き場ができたり、これらをコンマ区切りで複数個指 定できたりもするので、機会があればそれらも使ってみたいです。

STAGE では証明書の取得方法を表す 3 種類の中から指定します。'local' だと自己証明 書、'staging' だと名前のとおりテスト用の証明書を、'production' だと本番用の証明書を 取得します。本番の証明書を何度も発行していると発行上限に達してしまうので、テスト 中は staging を指定しましょう。

ports の設定で 80 番ポートを開いていますが、これは https-portal の証明書取得の処 理にてドメインの検証に使われているようで、設定しておかないと証明書の取得に失敗し ます。

今回は投げ直す先として'dockerhost' を指定していますが、これは https-portal のイ メージ内でコンテナ起動元のホストマシンを指します。なので、ホストマシン上の 8001 番ポートに対してのアクセスになります。

#### bot が動くコンテナ

bot が動くコンテナについては、既存のイメージをそのまま使うのではなくプログラム 側の対応や Docker イメージの用意が必要なので、自動デプロイに関する部分とそれが動 くコンテナの準備についての2つに分けて説明します。

#### 自動デプロイ

スクリプト言語であればソースファイルを置き換えるだけで新しい処理が走るようにな りますが、go はコンパイル言語なので新しいソースをビルドして再起動しなければいけ ません。

この対応には go の fresh というライブラリを利用します。ファイルの変更を監視し、 変更があった時にビルドし直して実行してくれます。fresh を go getした後、プロジェク トのルートのディレクトリにて fresh コマンドを実行することで、監視とリビルドが行わ れるようになります。

# \$ go get github.com/pilu/fresh \$ fresh

自動で再起動するようにはなりましたが、プログラムの変更によって必要なモジュール が増えた場合には対応出来ないかもしれません。

ここで、go1.11 以降は環境設定として GO111MODULE という値が存在します。これ を on に設定しておくことで、事前に必要モジュールを get しておかなくても build 時に 自動で取得してくれるようになります(1.12 以降ではデフォルトで on になっています)。

ここまでの設定を済ませることで、ファイルの変更によってデプロイが完了する環境が できました。あとは個々の環境ごとにプロジェクトのディレクトリを用意して fresh で実 行させておけば完了です。

github の webhook によるデプロイは、各環境ごとに受け取りポートを指定しておき、 リクエストがあれば pull を実行するという形で、リスト 6.19 に示すように実装しました。

▼リスト 6.19 http.ListenAndServe

```
// webhookのハンドラ
func githubWebhookHandler(w http.ResponseWriter, r *http.Request) {
    // webhook が github から送られてきたか検証
    // pull 実行
    err = exec.Command("git", "pull").Run()
    if err != nil {
        fmt.Println("err in exec", err)
    } else {
        fmt.Println("Pull Success!", err)
    }
}
```

// /githubに上記ハンドラを登録
http.HandleFunc("/github", githubWebhookHandler)
// httpでアクセスできるポートを開ける

http.ListenAndServe(":80", nil)

bot が動いているディレクトリのブランチを、上流ブランチの設定が存在するものに事前に切り替えておくことで、git pullコマンドで反映されるようになります。

リポジトリ配下のファイルを手動で変更してしまうと pull が行えなくなる欠点があり ますが、サーバーを触っている人が2人しかいないので、現状は適切に.gitignore を設定 しておくことで回避しています。

設定ファイルによって github の webhook を受け取らないようにもできるようにした ので、この設定を適用することで、github と連動させず任意のタイミングでファイルを更 新できる個人環境としても使うことができます。

コンテナ

ここまで説明した内容をコンテナ上で動かせるようにします。また、個別の環境につい てコンテナを起動する際に手間が極力少なくなるようにします。

各環境は go のソースのみが違う状態なので、事前に go と fresh と git が使える Docker イメージをビルドしておき、動かしたい環境のプログラムが置かれているディレクトリを マウントさせることで動作させます。

まずリスト 6.20 に示すようなビルド用の Dockerfile を用意します。ベースとなるイ メージは go の公式のものを使用します。

▼リスト 6.20 Dockerfile

```
FROM golang:1.12
WORKDIR /go/src/bot_app
ENV GO111MODULE=on
EXPOSE 80
RUN apt-get -y update
RUN apt-get -y install git
RUN go get github.com/pilu/fresh
CMD ["fresh"]
```

これをビルドします。

#### \$ docker build -t bot\_app .

これで fresh と git が使える環境のイメージが作成できました。このイメージで立ち上 げたコンテナは/go/src/bot\_app にて fresh を実行します。このイメージを使って各環 境を立ち上げて行きます。 bot 本体のあるディレクトリにリスト 6.21 のような docker-compose のファイルを用 意します。

▼リスト 6.21 docker-compose-https-portal.yml

サーバーのホーム配下に bot のソースを clone してきて、bot\_app\_{環境の名前}にし ておきます。イメージの方は/go/src/bot\_app 配下にあるソースを実行するように準備 されているので、docker-compose 側でアプリのソースのある各環境のディレクトリをマ ウントしてあげるだけで動作します。

また、git pull が行えるように、ホストマシン側の鍵ファイルが参照できるようにします。

docker-compose には環境変数が使えるので、ホストマシン側のパスを\$HOME の値を 使って指定します。また、その他に使いたい変数がある場合は docker-compose のコマン ドにて指定するか、.env ファイルを置いておくことで指定できます。今回は環境のフォル ダ名の一部と、ホストマシン側に割り当てるポート番号を個別設定として指定することに しました。

▼リスト 6.22 .env

APP\_PORT=8002 APP\_ENV=master

#### コンテナ内で git pull の弊害

コンテナ内は root ユーザーで動いているため、git 操作によって新規作成された ファイルの所有者が root になってしまい、コンテナ外の一般ユーザーが git 操作 しようとすると失敗するようになってしまいます。

ユーザー名前空間の設定(userns-remap)によって、コンテナ内の root ユーザー をホストマシンの一般ユーザーにマッピングするようにできますが、今回はブラ ンチを追従している環境を一般ユーザーが書き換える必要がないのでこのままに しています。

#### アクセス管理用コンテナ(リバースプロキシ 2)

リクエストの url を見て各環境に転送するアプリを go を使って実装します。これを動 かす Docker イメージは bot 動作用のものを転用し、コンテナ内の bot\_app にマウント させることで動作させます。

アクセスされる url は現状では次の3とおりです。

- /github : github からの webhook
- /{環境名}/slashcommand : slack の slashcommand の送信先 url
- /{環境名}/google\_oauth: OAuth 認証のリダイレクト url

これらのリクエストについて、環境名とポート番号の対応を書いた json を事前に用意 して読み込んでおき、"{環境名}"が設定のあるものだった場合に url を書き換えて該当す る bot が動く環境にアクセスできるポートに転送するようにします。

例外的に"/github"の場合のみ、リクエストの header や body をコピーしたリクエスト を作成してすべての環境に送信するようにします。bot 側には webhook の内容が正しい か検証する処理があるので、直接"/github"に空のリクエストが送られても pull の処理が 走らないようになっています。

リスト 6.23 にリバースプロキシ部分の処理の大枠を示します。なお、このコンテナ内 ではホストマシンを示すアドレスを指定していなかったので、デフォルトの 172.17.0.1 が 該当のアドレスになります。そのため、別のコンテナへのリクエスト先は"172.17.0.1:{環 境のポート番号}"となります。

リクエストを複製する makeProxy 関数や json のデータをもつ変数の実装は省略して います。

▼リスト 6.23 go\_proxy.go

```
director := func(r *http.Request) {
   splittedPathArr := strings.Split(r.URL.Path[1:], "/")
   // "/github"だった場合は http.NewRequest ですべての環境に同じリクエストを複製して投げる
   if len(splittedPathArr) > 0 && splittedPathArr[0] == "github" {
       r.URL.Scheme = "http"
       r.URL.Host = fmt.Sprintf("172.17.0.1:%d", rootingConfig["master"])
       for env, port := range rootingConfig {
           if env != "master" {
              httpClient.Do(
                   makeProxy(r, fmt.Sprintf("http://172.17.0.1:%d", port), "/github"))
           }
       }
       return
   7
   // "/{環境名}/*"だった場合は url を"/*"にして投げ直す
   if len(splittedPathArr) > 1 {
       urlEnv := splittedPathArr[0]
       urlAct := splittedPathArr[1]
       if port, ok := rootingConfig[urlEnv]; ok {
           if _, ok2 := actionMap[urlAct]; ok2 {
```

```
newPath := "/" + strings.Join(splittedPathArr[1:], "/")
                r.URL.Scheme = "http"
                r.URL.Host = fmt.Sprintf("172.17.0.1:%d", port)
                r.URL.Path = newPath
                return
            }
       }
    3
    // どれにも当てはまらないときは 404 にさせる
    r.URL.Scheme = "http"
    r.URL.Host = "localhost:8080"
}
rp := &httputil.ReverseProxy{
    Director:
                  director,
}
server := http.Server{
    Addr: ":80",
    Handler: rp,
}
if err := server.ListenAndServe(); err != nil {
   log.Fatal(err.Error())
3
```

go では標準ライブラリでリバースプロキシが使えるようになっており、受け取ったリク エストを一部書き換えて投げ直し、結果をよしなに返してくれます。ただ、handlerFunc を設定する方法では登録していないパスへのリクエストには 404 を返してくれたのです が、リバースプロキシを設定した場合に許可しないパスについて即座に 404 を返すよい 方法が見つからなかったので、今回はコンテナ内の 8080 番ポートにアクセスすると必ず 404 を返すようにしておき、条件に合致しない url の場合はそこに転送することにしまし た。これは、http.HandleFunc によるパスの指定を一切せずにポートを解放することで実 現しています。

# 6.11 サーバーの今後の展開

今回用意した環境で、諸々のリクエストを受け付ける仕組みについては完成だと思い ます。これを書いている間に、bot の slack からの情報受け取りの仕組みを Real Time Messaging から Slash Command に乗り換えたのですが、事前にここまでの対応をして いたのもあってスムーズに移行できているので、今後新たに受け取り先が増えても対応で きると思います。

惜しい点として、各コンテナ間の通信をホストマシンを経由する形になっている点と、 そのために環境名とポート番号の対応表が必要な状態になっている点が挙げられます。コ ンテナ名で接続できるようにするだけでなく、Docker ネットワークの変更を検知するこ とで環境の一覧を自動で認識するようにできると思うので、頑張って実装しようと思い ます。

また、Google の calendar には変更を通知する webhook も存在するようなので、この情報の受け取って takeichi-a が処理しやすい形に渡す部分まで実装したいと思っています。

### 6.12 まとめ

takeichi-a:

製作開始する段階で仲間を増やす判断をし二人で作業を始めたのは正解だったと思いま す。それぞれの得意分野に集中することができ、苦手な作業中によくあるモチベーション の低下もほとんど発生しませんでした。

今回はエンジニア職以外の人に便利さが伝わりづらいできあがりとなりましたが、それ でも色々な反応があり、作っていくこととその反応があることという物作りの楽しさを感 じました。今後もバージョンアップを重ね、すべての人が予定の調整によるストレスを感 じないための bot を完成させたいです。

umezawa-to:

はじめて触る領域について、実際に動かすものを作ることを通してかなり勉強になりま した。特に Docker については、そもそもの概念や操作のための様々なコマンドを触る必 要があり、bot の環境構築をする以前の段階でかなり苦労しました。ここまで作り上げら れるようになれば、別途 Docker を使った環境に出会っても難なく挙動の理解ができると 思います。

また、期限のあるタスクとして存在していたこともあり(かなり遅延しましたが…)、完 全に個人の趣味としてやるよりも早いペースで理解が進んだと思います。

このようにして用意できた環境を実際に使う人がいるというのは、責任も感じますがそ れ以上に「ありがたい」という気持ちの方が強いです。

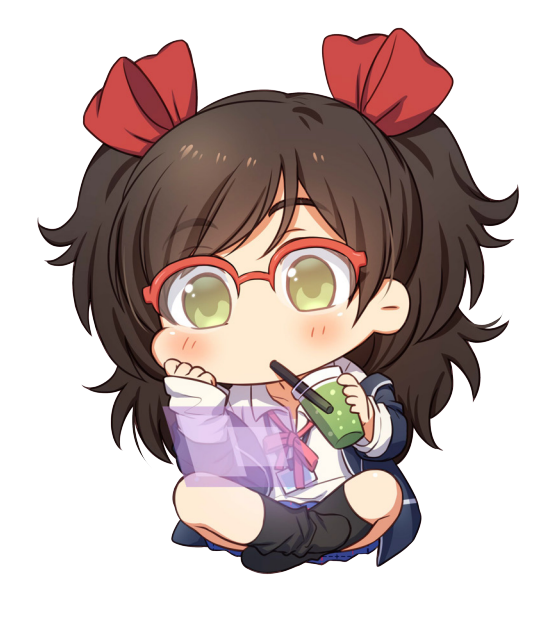

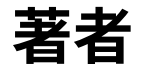

#### 第1章 Shunsuke Ito / @fgshun

Python, Starlette で輝きたい

#### 第2章 Shinya Naganuma / @Pctg\_x8

トラさんよりはユキヒョウさんのほうがすき

#### 第3章 Daisuke Makiuchi / @makki\_d

眼鏡っ娘が好きです

#### 第4章 黒井春人/@halt

3D プリンタが好きです

#### 第5章 Yoshio HANAWA / @hnw

Puppeteer のノウハウ交換会をしたいです

#### 第6章 Toshifumi Umezawa

梅を漬けました

#### 第6章 Ayato Takeichi / @take

GO 言語勉強中です。

#### 表紙・ポストカード・ポスター

#### 木

素敵なデザインとイラストに感謝です!!

#### あべ

vol.2 ぶりに描かせていただきました! ありがとうございました!

#### おが

印刷物全般のデザインを担当しました。普段作らないテイストのデザインなので楽しめ ました!

#### ヤマウラ

いいものができてうれしいです

#### あつち

ポストカード描かせていただきました、楽しかったです!

#### 二本足おたまじゃくし

ポストカード描かせていただきました。普段描かないようなイラストを描くことができ 楽しかったです。

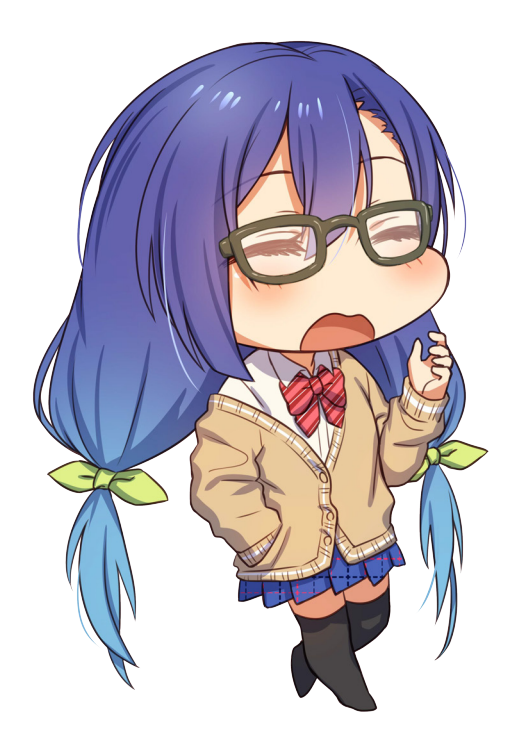

# 電子版ダウンロード

http://klabgames.tech.blog.jp.klab.com/archives/tbf07.html

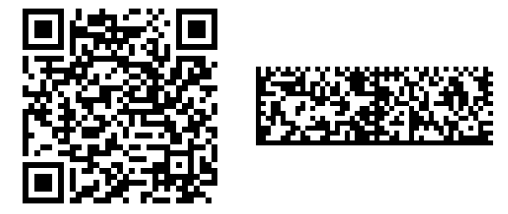

# KLab Tech Book Vol. 5

2019年9月22日 技術書典7版(1.0)
著者 KLab技術書サークル
編集 水澤 絹子、牧内 大輔
発行所 KLab技術書サークル
印刷所 日光企画

(C) 2019 KLab 技術書サークル

# KLab Tech Book (Vol.5)

K k a b T e c b B e o c